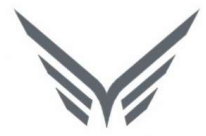

# ONE-D

# Sales Return (Retur Penjualan)

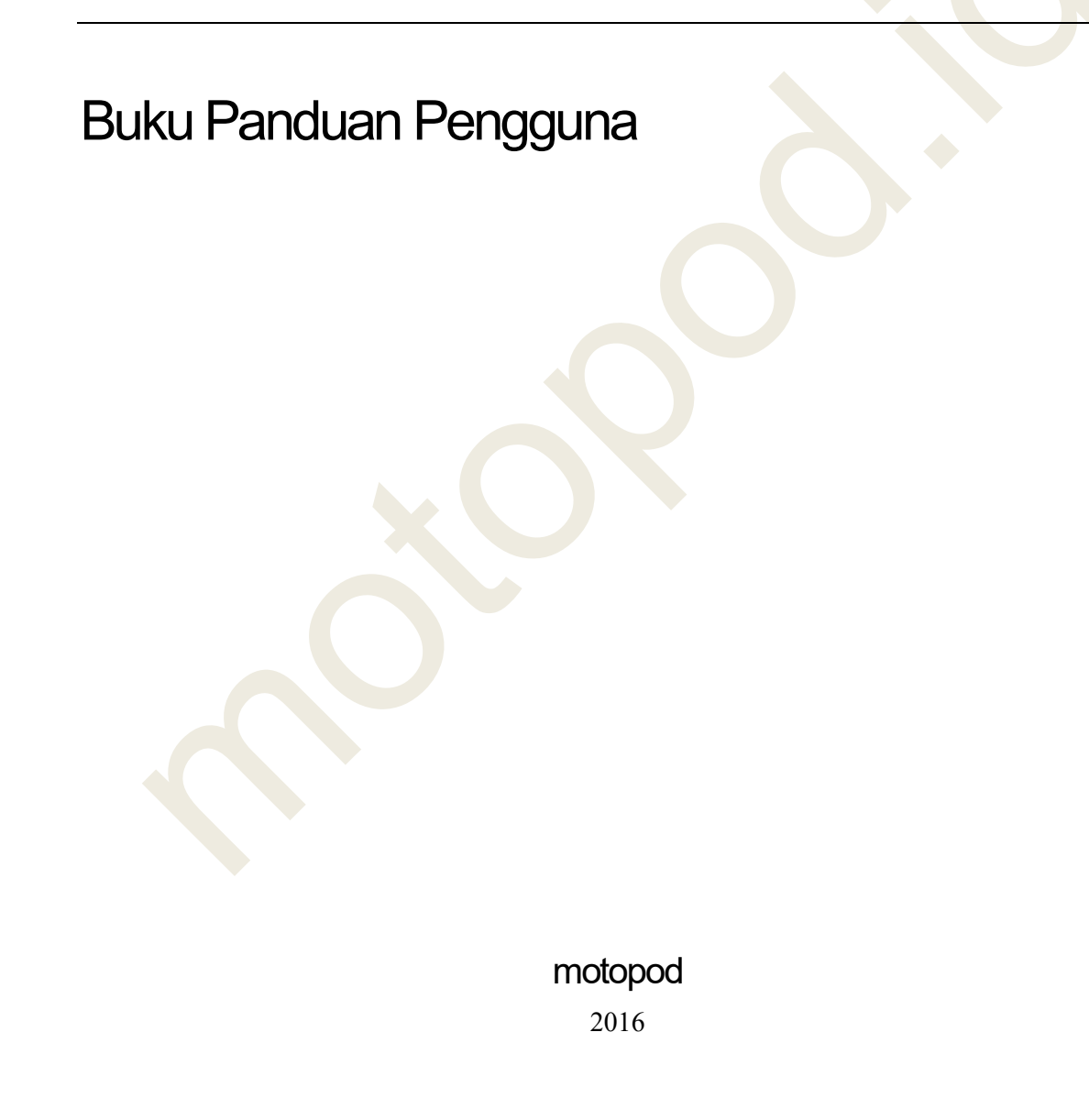

| USER MANUAL      |                                                 |                 |         |
|------------------|-------------------------------------------------|-----------------|---------|
| Project          | ONE-D                                           |                 |         |
| Author           | Livinus                                         | Document Status |         |
| Addio            | Page 2 14/12/2017                               | Document Otatus |         |
| File Name        | 005-Unit-OneD-Penjualan-Sales Return<br>v1.01.1 | Page            | 2 of 20 |
| Document Version | 2.0                                             | Printed         |         |

# Daftar Isi

| D  | AFTA | R ISI                             | 2 |
|----|------|-----------------------------------|---|
| 1. | DC   | OCUMENT VERSION AND AUTHORIZATION | 3 |
|    | 1 1  |                                   | 3 |
|    | 1.1. | DOCUMENT AUTHORIZATION            |   |
| 2  | тс   |                                   |   |
| ۷. |      |                                   |   |
| 3. | RE   | ETUR PEMBELIAN TIPE BARANG        | 4 |
| 4. | RE   | ETUR PEMBELIAN TIPE UANG          |   |

| USER MANUAL      |                                                 |                 |         |
|------------------|-------------------------------------------------|-----------------|---------|
| Project          | ONE-D                                           |                 |         |
| Author           | Livinus<br>Page 3 14/12/2017                    | Document Status |         |
| File Name        | 005-Unit-OneD-Penjualan-Sales Return<br>v1.01.1 | Page            | 3 of 20 |
| Document Version | 2.0                                             | Printed         |         |

# 1. Document Version and Authorization

#### **1.1. Document Version**

| Version   | Date          | Author  | Description |
|-----------|---------------|---------|-------------|
| 1.0       | 24 Maret 2016 | Livinus |             |
|           |               |         |             |
|           |               |         |             |
|           |               |         |             |
|           |               |         |             |
|           |               |         |             |
| ocument A | uthorization  |         |             |

#### **1.2. Document Authorization**

| Approved by, | Approved by, |
|--------------|--------------|
|              |              |
|              |              |
|              |              |
|              |              |
|              |              |
|              |              |
| Date :       | Date :       |
|              |              |
|              |              |
|              |              |
| Acknowledge, |              |
|              |              |
|              |              |
|              |              |
|              |              |
|              |              |
|              |              |
|              |              |
| Date :       |              |
|              |              |
|              |              |
|              |              |
|              |              |
|              |              |
|              |              |
|              |              |
|              |              |
|              |              |
|              |              |

| USER MANUAL      |                                                 |                 |         |
|------------------|-------------------------------------------------|-----------------|---------|
| Project          | ONE-D                                           |                 |         |
| Author           | Livinus                                         | Decument Statue |         |
| Aution           | Page 4 14/12/2017                               | Document Status |         |
| File Name        | 005-Unit-OneD-Penjualan-Sales Return<br>v1.01.1 | Page            | 4 of 20 |
| Document Version | 2.0                                             | Printed         |         |

### 2. Transaksi dan Tujuan Modul

Retur Penjualan bisa terjadi dengan alasan:

- Spesifikasi barang yang dikirim / invoice berbeda dengan PO Pelanggan
- Kesalahan pengiriman / invoice oleh Perusahaan
- Barang yang dikirim / invoice melebihi jumlah di PO Pelanggan

Oleh karena penyebab yang berbeda, terdapat beberapa alternatif penanganan Retur, yaitu:

- Retur dengan pembayaran (nota kredit) / tidak
- Retur dengan penerimaan barang / tidak
- Retur dengan pengiriman barang pengganti / tidak
- Kombinasi penanganan diatas

Untuk itu terdapat 2 Tipe Retur yang disediakan di One-D:

- 1. Tipe Barang
- 2. Tipe Uang

Retur Penjualan dapat diakses oleh ADH melalui Showroom > Sales > Retur Penjualan. Persyaratan untuk dapat menjalankan Sub-Menu Retur Penjualan adalah:

- 1. Unit dan KSU sudah dikirimkan ke pelanggan
- 2. Sudah ada Pelunasan JP (Penjualan kredit) dan Pelunasan full (Penjualan Cash)
- 3. Belum ada Notice STNK
- 4. Belum ada Pelunasan unit dari Finance Company (Penjualan kredit)

#### 3. Retur Penjualan Tipe Barang

Retur penjualan tipe barang merupakan retur dengan mendapatkan pengembalian barang dari pelanggan dan mengirimkan barang pengganti. Tahapan dalam menjalankan Retur Penjualan tipe Barang ditunjukan pada gambar berikut.

| Project                    |                                                                                                    | ONE-D                                                                |                                                                         |                                    |                                                       |                                                                                  |                                                                     |                                                                                                    |                                                               |                                                    |                                                         |                                                |
|----------------------------|----------------------------------------------------------------------------------------------------|----------------------------------------------------------------------|-------------------------------------------------------------------------|------------------------------------|-------------------------------------------------------|----------------------------------------------------------------------------------|---------------------------------------------------------------------|----------------------------------------------------------------------------------------------------|---------------------------------------------------------------|----------------------------------------------------|---------------------------------------------------------|------------------------------------------------|
| Author                     |                                                                                                    | Livinus                                                              |                                                                         |                                    |                                                       | Doci                                                                             | iment                                                               | Status                                                                                                    |                                                               |                                                    |                                                         |                                                |
| Aution                     |                                                                                                    | Page 5                                                               |                                                                         |                                    | 4/12/201                                              | 7                                                                                |                                                                     | olalus                                                                                                    |                                                               |                                                    |                                                         |                                                |
| File Name                  |                                                                                                    | v1.01.1                                                              | eD-Pen                                                                  | juaian-Sales                       | Return                                                | Page                                                                             | e                                                                   |                                                                                                    | 5 of 20                                                       |                                                    |                                                         |                                                |
| Document Version           |                                                                                                    | 2.0                                                                  |                                                                         |                                    |                                                       | Print                                                                            | ed                                                                  |                                                                                                    |                                                               |                                                    |                                                         |                                                |
| 01<br>03<br>06<br>07<br>08 | Print  Jualan RJU-S  [KA-AL( Lampun  BPA/170  BPA/170  BPA/170  BPA/170  Approval Aud  Lokasi Barano | /TKA-A<br>11] Trio Ker<br>g 01<br>66/000046]<br>KA-AL01/1<br>t Trail | Pri<br>LO1/1706/00<br>ncana Abadi H123<br>Sugeng<br>706/00017<br>Engine | Atta<br>001<br>Divi<br>Retu<br>App | chment(s) -<br>iion<br>Retur<br>r Date<br>roval State | Ouant                                                                            | Unit<br>Barang<br>25/06/2017<br>Belum Request                       | 04<br>04<br>05<br>09<br>10<br>Unit of                                                                               | Done                                                          | 02                                                 |                                                         |                                                |
|                            | Engine<br>Number                                                                                     | Lokasi Barang<br>Retur                                               | Product<br>Retur                                                        | Number Retur                       | Product                                               | Description                                                                      | Quant                                                               | Unit Price                                                                                                    | Measure                                                       | Discount<br>Total                                  | Taxes                                                   | Subtotal                                       |
|                            | KF11E211467                                                                                          | 4 GUDANG<br>UNIT/Showroom                                            | GZ3<br>(BL-<br>BLUE)<br>[New<br>Vario<br>150]                           | KF11E2098532                       | GZ3<br>(WH-<br>WHITE)<br>[New<br>Vario<br>150]        | GZ3                                                                              |                                                                     | 1 21,940,000.00                                                                                                    | Unit(s)                                                       | 300,000                                            | VAT-Out<br>10%<br>Sales                                 | 19,672,72                                      |
|                            | 12                                                                                                   | 13                                                                   | 14                                                                      | 15                                 | 16                                                    | 17                                                                               | 18                                                                  | 19                                                                                                    | 20                                                            | 21                                                 | 22                                                      | 23                                             |
|                            |                                                                                                    |                                                                      |                                                                         |                                    |                                                       |                                                                                  | 27<br>28                                                            | Non Tax / BBI<br>Amoun                                                                                              | N: 3<br>t: <b>24,8</b>                                        | ,233,500<br><b>73,500</b>                          |                                                         |                                                |
|                            |                                                                                                    |                                                                      |                                                                         |                                    |                                                       |                                                                                  |                                                                     |                                                                                                    |                                                               |                                                    |                                                         |                                                |
|                            | Ref. Field                                                                                           |                                                                      |                                                                         | F                                  | Penjel                                                | asan F                                                                           | ung                                                                 | si Field                                                                                                    |                                                               |                                                    |                                                         |                                                |
|                            |                                                                                                    |                                                                      |                                                                         |                                    | •                                                     | mem<br>Edit<br>Retur<br>draft<br>Save<br>Retur<br>RFA<br>Retur<br>berwe<br>Appro | bent<br>: To<br>Per<br>(belu<br>: To<br>Per<br>: To<br>Fenar<br>ove | uk record<br>ombol un<br>njualan ya<br>um confirr<br>ombol un<br>njualan<br>ombol ur<br>Penjualan<br>ng<br>: Tombol | retur<br>tuk m<br>ang m<br>n)<br>tuk m<br>tuk m<br>ke<br>yang | enyim<br>nengu<br>asih d<br>enyim<br>nemin<br>peja | ualan<br>bah<br>lalam<br>ipan<br>ta ap<br>abat<br>nakai | proval<br>proval<br>proval<br>proval<br>proval |
|                            |                                                                                                    |                                                                      |                                                                         |                                    |                                                       | pejab<br>appro<br>Pemb<br>status                                                 | oat ya<br>oval<br>oelia<br>snya                                     | ang berwa<br>Retur<br>n yang te<br>akan<br>d                                                                        | enang<br>Pe<br>lah dis<br>be                                  | untuk<br>njuala<br>setuju<br>rubah                 | i mela<br>in.<br>i ( <i>app</i><br>m                    | kukan<br>Retur<br><i>roval</i> )<br>enjad      |

| USER MANUAL      |                                      |                 |         |
|------------------|--------------------------------------|-----------------|---------|
| Project          | ONE-D                                |                 |         |
|                  | Livinus                              |                 |         |
| Author           |                                      | Document Status |         |
|                  | Page 6 14/12/2017                    |                 |         |
| File Nome        | 005-Unit-OneD-Penjualan-Sales Return | Dege            | 6 of 20 |
| File Name        | v1.01.1                              | Page            | 0 01 20 |
| Document Version | 2.0                                  | Printed         |         |

|    | 1                   |                                                                                     |
|----|---------------------|-------------------------------------------------------------------------------------|
|    |                     | melakukan pembatalan approval Retur<br>Penjualan                                    |
|    |                     | <ul> <li>Print : Tombol untuk mencetak bukti Retur<br/>Penjualan</li> </ul>         |
|    |                     | View Delivery Order : Tombol untuk                                                  |
|    |                     | melihat draft record pengembalian barang                                            |
|    |                     | dari pelanggan (On Incoming Shipment)                                               |
|    |                     | dan draft record pengeluaran barang                                                 |
|    |                     | pengganti (On Outgoing <mark>Sh</mark> ipment)                                      |
| 02 | Status              | Status transaksi Retur Penjualan :                                                  |
|    |                     | <ul> <li>Draft : status Retur Penjualan masih dalam<br/>proses pembuatan</li> </ul> |
|    |                     | Confirmed : status Retur Penjualan yang                                             |
|    |                     | sudah di- <i>approve</i> oleh pejabat yang                                          |
|    |                     | berwenang                                                                           |
|    |                     | <ul> <li>Done : status transaksi Retur Penjualan</li> </ul>                         |
|    |                     | telah sele <mark>sai</mark>                                                         |
| 03 | Branch              | Pilih Cabang pemilik barang yang akan di retur                                      |
| 04 | Division            | Pilih Divisi barang yang akan di retur (tergantung                                  |
| 05 | The el Distant      | dari kategori barang)                                                               |
| 05 | Tipe Retur          | Pilin Tipe Retur : Barang                                                           |
| 00 | Salas Poforonao     | Pilih Customer tujuan Retur                                                         |
| 07 | Paymont Torm        | langka Waktu pombayaran ka customor atas                                            |
| 00 |                     | Retur Penjualan Untuk Tipe Retur Barang kolom                                       |
|    |                     | ini tidak perlu diisi                                                               |
| 09 | Retur Date          | Tanggal Transaksi Retur Penjualan                                                   |
| 10 | Approval State      | Informasi status approval dari record Retur                                         |
|    |                     | Penjualan                                                                           |
| 11 | Retur Line          | Detail dari barang yang akan diretur. Informasi                                     |
|    |                     | dalam detail ini berdasarkan data barang pada                                       |
| 10 | Engine Number       | DSU<br>Informasi Namar Masin yang akan diratur                                      |
| 12 | Lokasi Barang Potur | Dilib Lokasi Unit ponggonti untuk tipo rotur barang                                 |
| 1/ | Product retur       | Pilih Product Variant Unit Pengganti                                                |
| 15 | Engine Number Retur | Pilih Nomor mesin unit pengganti                                                    |
| 16 | Product             | Informasi Product Variant Unit vang akan diretur                                    |
| 17 | Description         | Informasi type unit vang akan diretur                                               |
| 18 | Quantity            | Informasi jumlah barang yang akan diretur                                           |
| 19 | Unit price          | Informasi harga unit yang akan diretur                                              |
| 20 | Unit of Measure     | Satuan ukur barang yang diretur                                                     |
| 21 | Discount Total      | Diskon barang berdasarkan informasi pada record DSO                                 |
| 22 | Taxes               | Informasi pilihan tipe PPN berdasarkan informasi                                    |
|    |                     | pada record DSO                                                                     |
| 23 | Subtotal            | Subtotal nilai retur per barang                                                     |
| 24 | Biaya Adm. Retur    | Isi dengan biaya administrasi Retur yang dikenakan ke Pelanggan                     |
| 25 | Tax Base            | Total nominal DPP Retur Penjualan                                                   |
|    |                     | · · · · · · · · · · · · · · · · · · ·                                               |

| USER MANUAL      |                                                 |                 |         |
|------------------|-------------------------------------------------|-----------------|---------|
| Project          | ONE-D                                           |                 |         |
| Author           | Livinus<br>Page 7 14/12/2017                    | Document Status |         |
| File Name        | 005-Unit-OneD-Penjualan-Sales Return<br>v1.01.1 | Page            | 7 of 20 |
| Document Version | 2.0                                             | Printed         |         |

| 26 | Tax Amount  | Total nominal PPN Retur Penjualan           |
|----|-------------|---------------------------------------------|
| 27 | Non Tax/BBN | Total nominal Non Tax / BBN Retur Penjualan |
| 28 | Amount      | Total nominal Retur Penjualan               |

Langkah selanjutnya adalah Bagian Gudang menerima pengembalian barang dari Pelanggan melalui Sub-Menu On Incoming Shipment (OIS) yang ada di Showroom > Purchase > On Incoming Shipment. Cari nomor record OIS untuk penerimaan barang atau juga dapat melalui tombol View Delivery Order yang ada pada Sub-Menu Retur Penjualan.

| tur Penju / RJU-S/TKA                    | I / Transfers                                                              |                                                           |                            |                     |                                                                  |               | Q                                             |                   |
|------------------------------------------|----------------------------------------------------------------------------|-----------------------------------------------------------|----------------------------|---------------------|------------------------------------------------------------------|---------------|-----------------------------------------------|-------------------|
|                                          |                                                                            |                                                           |                            |                     |                                                                  |               |                                               | 1-2 of 2          |
| Incoming Ref.                            | Destination Location                                                       |                                                           | Partner                    | Creation Date       | Source Document                                                  | Back Order of | Branch                                        | Status            |
| OIS-SITKA-AL01/1706/00023                | TKA-AL01-G01/Stock                                                         |                                                           | (BPA/1706/000046) Sugeng   | 25/06/2017 15:46:20 | RJU-S/TKA-AL01/1706/00001                                        |               | [TKA-AL01] Trio Kencana Abadi H123 Lampung 01 | Ready to Trans    |
| OOS-S/TKA-AL01/1706/00017                | Partner Locations/Customers/T                                              | KA-AL01-G01-Customers                                     | (BPA/1706/000046) Sugeng   | 25/06/2017 15:46:21 | RJU-S/TKA-AL01/1706/00001                                        |               | [TKA-AL01] Trio Kencana Abadi H123 Lampung 01 | Ready to Trans    |
|                                          |                                                                            |                                                           |                            |                     |                                                                  |               |                                               |                   |
| ncoming Shipments                        |                                                                            |                                                           |                            |                     |                                                                  |               | Q Source Document RJU-SITKA-AL01/1            | 708/00001 ×       |
|                                          |                                                                            |                                                           |                            |                     |                                                                  |               |                                               | 1-1 of 1          |
| ♥ Filters Draft Rea<br>Group By Status O | ady Waiting Availability Confirmed D<br>rder Date Expected Date Origin Pic | one Late Backorders To Inv<br>sing Type Procurement Group | oice Incoming Shipments to | Invoice             | <ul> <li>Save current filter</li> <li>Advanced Search</li> </ul> |               |                                               |                   |
|                                          |                                                                            |                                                           |                            |                     | • Add a condition                                                |               |                                               |                   |
|                                          |                                                                            |                                                           |                            |                     | <ul> <li>Add to Dashboard</li> </ul>                             |               |                                               |                   |
| Incoming Ref.                            | Destination Location                                                       | Partner                                                   | Creation Date              | Source Document     | Back Order o                                                     | f Branch      |                                               | Status            |
| OIS-S/TKA-AL01/1706/00023                | TKA-AL01-G01/Stock                                                         | (BPA/1706/000046) Sugeng                                  | 25/06/2017 15:46:20        | RJU-S/TKA-AL01/1    | 706/00001                                                        | ITKA-AL01     | I) Trio Kencana Abadi H123 Lampung 01         | Ready to Transfer |

#### Note :

Record transaksi untuk penerimaan barang retur ditandai dengan nomor Retur Penjualan di kolom Source Document pada Sub-Menu OIS.

Klik nomor OIS yang dimaksud dan lakukan penerimaan barang dengan cara menekan tombol Packing, maka akan muncul tampilan sebagai berikut:

| USER MANUAL      |                                          |             |                 |         |
|------------------|------------------------------------------|-------------|-----------------|---------|
| Project          | ONE-D                                    |             |                 |         |
| Author           | Livinus                                  | 1.(/12/2017 | Document Status |         |
|                  | Page 8                                   | 14/12/2017  |                 |         |
| File Name        | 005-Unit-OneD-Penjualan-Sales<br>v1.01.1 | Return      | Page            | 8 of 20 |
| Document Version | 2.0                                      |             | Printed         |         |

|                                                 |                                                                     |                                                                                  |                                                  |                                                       |                                                                                                    |                  |                            |                                 | Print •                              | Attachme | ent(s)               | •                  |
|-------------------------------------------------|---------------------------------------------------------------------|----------------------------------------------------------------------------------|--------------------------------------------------|-------------------------------------------------------|----------------------------------------------------------------------------------------------------|------------------|----------------------------|---------------------------------|--------------------------------------|----------|----------------------|--------------------|
| t                                               |                                                                     |                                                                                  |                                                  |                                                       |                                                                                                    |                  |                            |                                 | Draft                                | Posted   |                      |                    |
| Sto                                             | c <mark>k P</mark> a                                                | acking                                                                           |                                                  |                                                       |                                                                                                    |                  |                            |                                 |                                      |          |                      |                    |
| Branch<br>Jenis B<br>Date<br>Picking<br>NRFS Lo | arang<br>Type<br>ocation                                            | [TKA-AL01] Tri<br>Lampung 01<br>Unit<br>Gudang Trio K<br>Lampung 01: I           | o Kencana At<br>Tencana Abad<br>Receipts         | 06 07 08 09 09 10 01 00 00 00 00 00 00 00 00 00 00 00 | Partner<br>Picking Ref.<br>Source Document<br>Nomor Surat Jalan<br>Tanggal Surat Jalan<br>Ekspedisi | (BF<br>Ol:<br>RJ | РА/170<br>S-S/TK<br>U-S/Tŀ | 6/00046<br>A-AL01/1<br>(A-AL01/ | 5] Sugeng<br>706/00023<br>1706/00001 |          |                      |                    |
| -                                               |                                                                     |                                                                                  |                                                  | 13                                                    | Sopir Ekspedisi                                                                                     |                  |                            |                                 |                                      |          |                      |                    |
| Packi<br>Tipe                                   | ng Line5<br>Warna                                                   | Audit Trail Source Location                                                      | Destinaton<br>Location                           | 13<br>Serial Number                                   | Sopir Ekspedisi<br>Chassis Number                                                                   | No<br>Faktur     | Qty                        | Ready<br>For<br>Sale            | Tahun<br>Pembuatan                   | Seharus  | snya                 | Current<br>Reserve |
| Packi<br>Tipe<br>GZ3<br>[New<br>Vario<br>150]   | ng Line5<br>Warna<br>GZ3<br>(WH-<br>WHITE)<br>[New<br>Vario<br>150] | Audit Trail Source Location Partner Locations/Customers /TKA-AL01-G01- Customers | Destinaton<br>Location<br>TKA-AL01-<br>G01/Stock | 13<br>Serial Number<br>KF11E2114674                   | Chassis Number<br>KF1120HK117472                                                                    | No<br>Faktur     | <b>Qty</b>                 | Ready<br>For<br>Sale            | Tahun<br>Pembuatan<br>2017           | Seharus  | <b>snya</b><br>11.00 | Current<br>Reserve |

| Re | f. Field        | Penjelasan Fungsi Field                                                                                                    |
|----|-----------------|----------------------------------------------------------------------------------------------------|
| 01 | Tombol          | Tombol yang terdapat pada Packing OIS terdiri dari:                                                                                                    |
|    |                 | <ul> <li>Edit : Tombol untuk mengubah record<br/>packing yang masih dalam posisi draft<br/>(belum post)</li> <li>Save : Tombol untuk menyimpan record<br/>Packing</li> <li>Post : Tombol untuk menjalankan<br/>penerimaan barang retur. Setelah tombol<br/>post ditekan maka barang akan masuk<br/>kembali ke Stock</li> </ul> |
| 02 | Branch          | Informasi Cabang yang melakukan penerimaan unit retur                                                                                                    |
| 03 | Jenis Barang    | Informasi Jenis Barang yang akan diterima                                                                                                    |
| 04 | Picking Type    | Picking Type : Receipts                                                                                                    |
| 05 | NRFS Location   | Lokasi penematan unit NRFS                                                                                                    |
| 06 | Partner         | Informasi Pelanggan yg mengembalikan unit                                                                                                    |
| 07 | Picking Ref.    | Informasi Nomor OIS yang menjadi referensi<br>Packing                                                                                                    |
| 08 | Source Document | Informasi Nomor Retur yang menjadi dasar penerimaan barang                                                                                                    |

| USER MANUAL      |                                                 |                 |         |
|------------------|-------------------------------------------------|-----------------|---------|
| Project          | ONE-D                                           |                 |         |
| Author           | Livinus<br>Page 9 14/12/2017                    | Document Status |         |
| File Name        | 005-Unit-OneD-Penjualan-Sales Return<br>v1.01.1 | Page            | 9 of 20 |
| Document Version | 2.0                                             | Printed         |         |

| 09 | Nomor Surat Jalan   | lsi dengan nomor surat jalan                   |  |  |  |
|----|---------------------|------------------------------------------------|--|--|--|
| 10 | Tanggal Surat Jalan | Isi dengan tanggal surat jalan                 |  |  |  |
| 11 | Ekspedisi           | Pilih Ekpedisi yang melakukan pengangkutan     |  |  |  |
|    |                     | barang retur                                   |  |  |  |
| 12 | Nopol Ekspedisi     | Pilih Nomor Polisi mobil angkutan ekspedisi    |  |  |  |
| 13 | Sopir Ekspedisi     | Pilih Sopir ekspedisi                          |  |  |  |
| 14 | Packing Line5       | Detail barang yang akan diterima sesuai dengan |  |  |  |
|    | _                   | detail barang pada record Retur Penjualan      |  |  |  |

Note:

Untuk Retur Type : Barang dan Jenis Barang : Unit, produk KSU yang dikirimkan ke Pelanggan saat penjualan barang tidak turut dikembalikan ke dealer, karena pelanggan akan menerima unit pengganti dari dealer dengan type yang sama sehingga menggunakan produk KSU yang sama.

Untuk Type Retur : Barang, barang yang dikembalikan dari pelanggan akan ditukar dengan barang lain dengan type yang sama. Dimana setelah menyiapkan barang pengganti, bagian gudang menjalankan pengeluaran barang melalui Sub-Menu On Outgoing Shipment (OOS).

Nomor record dari OOS juga dapat dilihat dengan cara menekan tombol View Delivery Order di Sub-Menu Retur Penjualan atau juga dapat melalui Showroom > Sales > On Outgoing Shipment.

#### Note :

Record transaksi untuk pengeluaran barang retur ditandai dengan nomor Retur Penjualan di kolom Source Document pada Sub-Menu OOS.

Tekan tombol Packing untuk masuk ke layar transaksi pengeluaran barang seperti gambar berikut:

| Proiect        |                                                                                                    | ONE-D                                                                                                    | )                                                    |                                                                                                    |                                                                                                    |                                                                                                    |                                                                                                    |                                                                                                    |                                                                                                    |                                                                                                    |                                                                                                    |
|----------------|----------------------------------------------------------------------------------------------------|----------------------------------------------------------------------------------------------------|------------------------------------------------------|----------------------------------------------------------------------------------------------------|----------------------------------------------------------------------------------------------------|----------------------------------------------------------------------------------------------------|----------------------------------------------------------------------------------------------------|----------------------------------------------------------------------------------------------------|----------------------------------------------------------------------------------------------------|----------------------------------------------------------------------------------------------------|----------------------------------------------------------------------------------------------------|
| Author         |                                                                                                    | Livinus                                                                                                    |                                                      |                                                                                                    | Doc                                                                                                    | ument S                                                                                                    | Statue                                                                                                    |                                                                                                    |                                                                                                    |                                                                                                    |                                                                                                    |
|                |                                                                                                    | Page 1                                                                                                    |                                                      | 14/12/.                                                                                                    | 14/12/2017                                                                                                    |                                                                                                    |                                                                                                    |                                                                                                    |                                                                                                    |                                                                                                    |                                                                                                    |
| File Name      |                                                                                                    | v1.01.1                                                                                                    | nit-OneD-Penjualai<br>1                              | n-Sales Retur                                                                                                    | rn Page                                                                                                    | е                                                                                                    |                                                                                                    | 10 of                                                                                                    | 20                                                                                                    |                                                                                                    |                                                                                                    |
| Document Versi | on                                                                                                    | 2.0                                                                                                    |                                                      |                                                                                                    | Print                                                                                                    | ted                                                                                                    |                                                                                                    |                                                                                                    |                                                                                                    |                                                                                                    |                                                                                                    |
|                |                                                                                                    |                                                                                                    |                                                      |                                                                                                    |                                                                                                    |                                                                                                    |                                                                                                    |                                                                                                    |                                                                                                    |                                                                                                    |                                                                                                    |
|                | On Outgo                                                                                                    | in / OOS-S/TKA                                                                                                   | / False                                              |                                                                                                    |                                                                                                    |                                                                                                    |                                                                                                    |                                                                                                    |                                                                                                    |                                                                                                    |                                                                                                    |
| 01             | Edit                                                                                                    |                                                                                                    |                                                      |                                                                                                    |                                                                                                    |                                                                                                    |                                                                                                    | Print -                                                                                                    | Attachment(s) -                                                                                                    | J                                                                                                    |                                                                                                    |
| _              | Post                                                                                                    |                                                                                                    |                                                      |                                                                                                    |                                                                                                    |                                                                                                    |                                                                                                    | Draft                                                                                                    | Posted                                                                                                    |                                                                                                    |                                                                                                    |
|                | Sto                                                                                                    | ck Packing                                                                                                    |                                                      |                                                                                                    |                                                                                                    |                                                                                                    |                                                                                                    |                                                                                                    |                                                                                                    |                                                                                                    |                                                                                                    |
| 02             | Branc                                                                                                    | h [TKA-A                                                                                                    | AL01] Trio Kencana Abadi I                           | H 06 Partne                                                                                                    | er                                                                                                    | IBPA/170                                                                                                    | 06/0000461                                                                                                    | Sugeng                                                                                                    |                                                                                                    |                                                                                                    |                                                                                                    |
| 03             | Jenis                                                                                                    | Lampi<br>Barang Linit                                                                                            | ung 01                                               | 07 Pickin                                                                                                    | ng Ref.                                                                                                    | oos-s/                                                                                                    | FKA-AL01/1                                                                                                    | 706/00017                                                                                                    |                                                                                                    |                                                                                                    |                                                                                                    |
| 04             | Date                                                                                                    |                                                                                                    |                                                      | 08 Sourc                                                                                                    | ce Document                                                                                                    | RJU-S/T                                                                                                    | 'KA-AL01/1'                                                                                                    | 706/00001                                                                                                    |                                                                                                    |                                                                                                    |                                                                                                    |
| 05             | Pickin                                                                                                    | g lype Gudar<br>Lampi                                                                                            | ng Trio Kencana Abadi H1.<br>ung 01: Delivery Orders | 23                                                                                                    |                                                                                                    |                                                                                                    |                                                                                                    |                                                                                                    |                                                                                                    |                                                                                                    |                                                                                                    |
|                |                                                                                                    |                                                                                                    |                                                      | 09 Ekspe                                                                                                    | edisi                                                                                                    |                                                                                                    |                                                                                                    |                                                                                                    |                                                                                                    |                                                                                                    |                                                                                                    |
|                |                                                                                                    |                                                                                                    |                                                      | 10 Nopol                                                                                                    | Ekspedisi                                                                                                    |                                                                                                    |                                                                                                    |                                                                                                    |                                                                                                    |                                                                                                    |                                                                                                    |
|                |                                                                                                    |                                                                                                    |                                                      | 11 Sopir                                                                                                    | Ekspedisi                                                                                                    |                                                                                                    |                                                                                                    |                                                                                                    |                                                                                                    |                                                                                                    |                                                                                                    |
|                | Pack                                                                                                    | king Line2 Audit Trail                                                                                           |                                                      |                                                                                                    |                                                                                                    |                                                                                                    |                                                                                                    |                                                                                                    |                                                                                                    |                                                                                                    |                                                                                                    |
|                | Tino                                                                                                    | Warna Sourco                                                                                                    | Destinaton Location                                  | Sorial Number                                                                                                    | Chaosis Numbor                                                                                                    | No                                                                                                    | Rea                                                                                                    | idy Tahun                                                                                                    | Sobaruspua                                                                                                    | Current                                                                                                    | Stock                                                                                                    |
|                | Tipe                                                                                                    | Location                                                                                                    | Destination Location                                 | Serial Number                                                                                                    | Cildssis Nulliper                                                                                                    | Faktur                                                                                                    | Sal                                                                                                    | Pembuat                                                                                                    | an                                                                                                    | Reserved                                                                                                    | Available                                                                                                    |
| 1:             | GZ3                                                                                                    | GZ3 GUDANG                                                                                                    | Partner                                              | KF11E2098532                                                                                                    | KF1126HK10291                                                                                                    | 3                                                                                                    | 1.00 🗸                                                                                                    | 2017                                                                                                    | 1.00                                                                                                    | 1.00                                                                                                    | 0.00                                                                                                    |
|                | Vario                                                                                                    | BLUE)                                                                                                    | In Locatoris/Customers                               |                                                                                                    |                                                                                                    |                                                                                                    |                                                                                                    |                                                                                                    |                                                                                                    |                                                                                                    |                                                                                                    |
|                | 1501                                                                                                    | New                                                                                                    | /IKA-AL01-G01-<br>Customers                          |                                                                                                    |                                                                                                    |                                                                                                    |                                                                                                    |                                                                                                    |                                                                                                    |                                                                                                    |                                                                                                    |
|                | 150]                                                                                                    | [New<br>Vario<br>150]                                                                                            | /IKA-AL01-G01-<br>Customers                          |                                                                                                    |                                                                                                    |                                                                                                    |                                                                                                    |                                                                                                    |                                                                                                    |                                                                                                    |                                                                                                    |
|                | 150]                                                                                                    | [New<br>Vario<br>150]                                                                                            | //KA-AL01-G01-<br>Customers                          |                                                                                                    |                                                                                                    |                                                                                                    |                                                                                                    |                                                                                                    |                                                                                                    |                                                                                                    |                                                                                                    |
|                | 150]                                                                                                    | [New<br>Vario<br>150]                                                                                            | /IKA-AL01-G01-<br>Customers                          |                                                                                                    |                                                                                                    |                                                                                                    |                                                                                                    |                                                                                                    |                                                                                                    |                                                                                                    |                                                                                                    |
|                | 150]                                                                                                    | [New<br>Vario<br>150]                                                                                            | /IKA-AL01-G01-<br>Customers                          |                                                                                                    |                                                                                                    |                                                                                                    | 1.00                                                                                                    |                                                                                                    |                                                                                                    |                                                                                                    |                                                                                                    |
|                | 150]                                                                                                    | [New<br>Vario<br>150]                                                                                            | /IKA-AL01-G01-<br>Customers                          | Deni                                                                                                    | ielasan (                                                                                                    | Junas                                                                                                    | 1.00                                                                                                    | d                                                                                                    |                                                                                                    |                                                                                                    |                                                                                                    |
|                | Ref.                                                                                                    | Field                                                                                                    | /IKA-ALU1-G01-<br>Customers                          | Penj                                                                                                    | jelasan f                                                                                                    | -<br>ungs                                                                                                    | 1.00<br>si Fiel                                                                                                    | d<br>pada F                                                                                                    | Packing                                                                                                    | 005                                                                                                    | terdir                                                                                                    |
|                | Ref.<br>01                                                                                                    | Field<br>Tombol                                                                                                  | /IRA-AL01-G01-<br>Customers                          | Penj<br>Tom<br>dari:                                                                                                    | jelasan f<br>Ibol yang                                                                                                    | <sup>-</sup> ungs<br>g terc                                                                                                    | 1.00<br>si Fiel<br>lapat                                                                                                    | d<br>pada F                                                                                                    | Packing                                                                                                    | 005                                                                                                    | terdir                                                                                                    |
|                | Ref.<br>01                                                                                                    | Field<br>Tombol                                                                                                  | /IRA-AL01-G01-<br>Customers                          | Penj<br>Tom<br>dari:                                                                                                    | jelasan f<br>ibol yang<br>Edit                                                                                                    | <sup>-</sup> ungs<br>g terc<br>: To                                                                                                    | <sup>1.00</sup><br>si Fiel<br>lapat<br>mbol                                                                                                    | d<br>pada F<br>untuk                                                                                                    | Packing<br>mengul                                                                                                    | OOS<br>oah r                                                                                                    | terdir                                                                                                    |
|                | Ref. 01                                                                                                    | Field<br>Tombol                                                                                                  | /IRA-AL01-G01-<br>Customers                          | Penj<br>Tom<br>dari:                                                                                                    | jelasan F<br>ibol yang<br>Edit<br>packi                                                                                                    | <sup>-</sup> ungs<br>g terd<br>: To<br>ing y                                                                                                    | 1.00<br>Si Fiel<br>lapat<br>mbol<br>rang                                                                                                    | d<br>pada F<br>untuk<br>masih                                                                                                    | Packing<br>mengul<br>dalam                                                                                                    | OOS<br>oah r                                                                                                    | terdir<br>ecorc<br>draf                                                                                       |
|                | Ref.<br>01                                                                                                    | INew<br>Vario<br>150)<br>Field<br>Tombol                                                                         | /IRA-AL01-G01-<br>Customers                          | Penj<br>Tom<br>dari:                                                                                                    | jelasan f<br>ibol yang<br>Edit<br>packi<br>(belu                                                                                                    | Fungs<br>g terc<br>: To<br>ing y<br>m po                                                                                                    | 1.00<br>si Fiel<br>lapat<br>mbol<br>rang<br>st)                                                                                                    | d<br>pada F<br>untuk<br>masih                                                                                                    | Packing<br>mengul<br>dalam                                                                                                    | OOS<br>pah r<br>posisi                                                                                                    | terdir<br>ecoro<br>draf                                                                                       |
|                | Ref. 01                                                                                                    | Field<br>Tombol                                                                                                  | /IRA-AL01-G01-<br>Customers                          | Penj<br>Tom<br>dari:                                                                                                    | jelasan F<br>bol yang<br>Edit<br>packi<br>(belu<br>Save<br>Pack                                                                                                    | Fungs<br>g terc<br>: To<br>ing y<br>m pos<br>: To<br>ing                                                                                                    | 1.00<br>Si Fiel<br>Japat<br>mbol<br>ang<br>st)<br>ombol                                                                                                    | d<br>pada F<br>untuk<br>masih<br>untuk                                                                                                    | Packing<br>mengul<br>dalam<br>menyim                                                                                                    | OOS<br>pah r<br>posisi<br>pan r                                                                                                    | terdir<br>ecoro<br>draf<br>ecoro                                                                              |
|                | Ref. 01                                                                                                    | INew<br>Vario<br>150)<br>Field<br>Tombol                                                                         | /IRA-AL01-G01-<br>Customers                          | Penj<br>Tom<br>dari:                                                                                                    | jelasan F<br>ibol yang<br>Edit<br>packi<br>(belu<br>Save<br>Pack                                                                                                    | =ungs<br>g terc<br>: To<br>ing y<br>m po<br>: To<br>ing<br>:                                                                                                    | 1.00<br>si Fiel<br>lapat<br>mbol<br>rang<br>st)<br>ombol<br>Tom                                                                                                    | d<br>pada F<br>untuk<br>masih<br>untuk<br>bol u                                                                                                    | Packing<br>mengul<br>dalam<br>menyim<br>ntuk m                                                                                                  | OOS<br>oah r<br>oosisi<br>pan r                                                                                                    | terdir<br>ecoro<br>draf<br>ecoro                                                                              |
|                | Ref.<br>01                                                                                                    | Field<br>Tombol                                                                                                  | /IRA-AL01-G01-<br>Customers                          | Penj<br>Tom<br>dari:                                                                                                    | jelasan F<br>Ibol yang<br>Edit<br>packi<br>(belu<br>Save<br>Pack<br>Post<br>peng                                                                                                    | Fungs<br>g terd<br>ing y<br>m po<br>: To<br>ing<br>:<br>elura                                                                                                    | 1.00<br>si Fiel<br>lapat<br>mbol<br>ang<br>st)<br>ombol<br>Toml<br>n bar                                                                                                    | d<br>pada F<br>untuk<br>masih<br>untuk<br>bol u<br>ang re                                                                                                   | Packing<br>mengul<br>dalam<br>menyim<br>ntuk m<br>tur. Sete                                                                                     | OOS<br>bah r<br>bosisi<br>pan r<br>henjala                                                                                                    | terdir<br>ecoro<br>draf<br>ecoro<br>ankar<br>ombo                                                             |
|                | Ref. 01                                                                                                    | Field<br>Tombol                                                                                                  | /IRA-AL01-G01-<br>Customers                          | Penj<br>Tom<br>dari:                                                                                                    | jelasan F<br>bol yang<br>Edit<br>packi<br>(belu<br>Save<br>Pack<br>Post<br>peng<br>post                                                                                                    | Fungs<br>g terc<br>ing y<br>m pos<br>: To<br>ing<br>:<br>elura<br>diteka                                                                                                    | 1.00<br>si Fiel<br>lapat<br>mbol<br>rang<br>st)<br>ombol<br>Toml<br>n bar<br>an ma                                                                                           | d<br>pada F<br>untuk<br>masih<br>untuk<br>bol u<br>ang re<br>ka bara                                                                                        | Packing<br>mengul<br>dalam<br>menyim<br>ntuk m<br>tur. Sete                                                                                     | OOS<br>oah r<br>oosisi<br>pan r<br>aenjala<br>elah ta<br>a kelua                                                                                                    | terdir<br>ecoro<br>draf<br>ecoro<br>ankar<br>ombo<br>ar dar                                                   |
|                | Ref. 01                                                                                                    | Field<br>Tombol                                                                                                  | /IRA-AL01-G01-<br>Customers                          | Penj<br>Tom<br>dari:                                                                                                    | jelasan F<br>Ibol yang<br>Edit<br>packi<br>(belu<br>Save<br>Pack<br>Post<br>peng<br>post                                                                                                    | Fungs<br>g tero<br>ing y<br>m pos<br>: To<br>ing<br>:<br>elura<br>diteka                                                                                                    | 1.00<br>si Fiel<br>lapat<br>mbol<br>ang<br>st)<br>ombol<br>Toml<br>n bar<br>an ma                                                                                            | d<br>pada F<br>untuk<br>masih<br>untuk<br>bol u<br>ang re<br>ka bara                                                                                        | Packing<br>mengul<br>dalam<br>menyim<br>ntuk m<br>tur. Sete<br>ang akar                                                                         | OOS<br>bah r<br>bosisi<br>pan r<br>henjala<br>elah to<br>kelua                                                                                                    | terdir<br>ecoro<br>draf<br>ecoro<br>ankar<br>ombo<br>ar dar                                                   |
|                | 150)<br>Ref.<br>01                                                                                                    | Field<br>Tombol<br>Branch                                                                                        | /IRA-AL01-G01-<br>Customers                          | Penj<br>Tom<br>dari:                                                                                                    | jelasan F<br>bol yang<br>Edit<br>pack<br>(belu<br>Save<br>Pack<br>Post<br>peng<br>post<br>Stock<br>ang pen                                                                                                    | Fungs<br>g terc<br>ing y<br>m poo<br>: To<br>ing<br>elura<br>diteka<br><u>erima</u>                                                                                                    | 1.00<br>Si Fiel<br>lapat<br>mbol<br>rang<br>st)<br>mbol<br>Toml<br>n bar<br>an ma<br>a bara                                                                                  | d<br>pada F<br>untuk<br>masih<br>untuk<br>bol u<br>ang re<br>ka bara                                                                                        | Packing<br>mengul<br>dalam<br>menyim<br>ntuk m<br>tur. Sete<br>ang akar<br>uai Retu                                                             | OOS<br>pah r<br>posisi<br>pan r<br>henjala<br>elah to<br>kelua                                                                                                    | terdir<br>ecoro<br>draf<br>ecoro<br>ankar<br>ombo<br>ar dar<br><u>ualar</u>                                   |
|                | 150)<br>Ref.<br>01<br>02<br>03<br>04                                                                                                    | Field<br>Tombol<br>Branch<br>Jenis Bara                                                                          | Ing                                                  | Penj<br>Tom<br>dari:                                                                                                    | jelasan F<br>ibol yang<br>Edit<br>packi<br>(belu<br>Save<br>Pack<br>Post<br>peng<br>post<br>Stock<br>ang pen<br>masi Je                                                                                                    | Fungs<br>g tero<br>ing y<br>m po<br>: To<br>ing<br>:<br>elura<br>diteka<br><u>c<br/>erima</u>                                                                                          | 1.00<br>si Fiel<br>lapat<br>mbol<br>rang<br>st)<br>ombol<br>Toml<br>n bar<br>an ma<br>a bara<br>arang<br>trans                                                               | d<br>pada F<br>untuk<br>masih<br>untuk<br>bol u<br>ang re<br>ka bara<br>ng ses<br>yang a<br>aksi                                                            | Packing<br>mengul<br>dalam<br>menyim<br>ntuk m<br>tur. Sete<br>ang akar<br>uai Retu<br>akan dike                                                | OOS<br>pah r<br>posisi<br>pan r<br>aenjala<br>elah to<br>a kelua<br>r Penj<br>eluark                                                                                                    | terdir<br>ecoro<br>draf<br>ecoro<br>ankar<br>ombo<br>ar dar<br>ualar<br>an                                    |
|                | 150)<br>Ref.<br>01<br>02<br>03<br>04<br>05                                                                                               | Field<br>Tombol<br>Branch<br>Jenis Bara<br>Date<br>Picking Ty                                                    | IRA-ALU1-G01-<br>Customers                           | Penj<br>Tom<br>dari:                                                                                                    | jelasan F<br>bol yang<br>Edit<br>packi<br>(belu<br>Save<br>Pack<br>Post<br>peng<br>post<br>Stock<br>ang pen<br>rmasi Je<br>rmasi tar                                                                                                    | Fungs<br>g tero<br>: To<br>ing y<br>m po<br>: To<br>ing<br>:<br>elura<br>diteka<br>c<br>erima<br>nis Ba<br>nggal<br>: De                                                               | 1.00<br>si Fiel<br>lapat<br>mbol<br>ang<br>st)<br>ombol<br>Toml<br>n bar<br>an ma<br>a bara<br>arang<br>trans<br>livery                                                      | d<br>pada F<br>untuk<br>masih<br>untuk<br>bol u<br>ang re<br>ka bara<br>ng ses<br>yang a<br>aksi<br>Orders                                                  | Packing<br>mengul<br>dalam<br>menyim<br>ntuk m<br>tur. Sete<br>ang akar<br><u>uai Retu</u><br>akan dike                                         | OOS<br>pah r<br>posisi<br>pan r<br>aenjala<br>elah to<br>a kelua<br>r Penj<br>eluark                                                                                                    | terdir<br>ecoro<br>draf<br>ecoro<br>ankar<br>ombo<br>ar dar<br><u>ualar</u><br>an                             |
|                | 150)<br>Ref.<br>01<br>02<br>03<br>04<br>05<br>06                                                                                         | Field<br>Tombol<br>Branch<br>Jenis Bara<br>Date<br>Picking Ty<br>Partner                                         | Ing<br>pe                                            | Penj<br>Tom<br>dari:                                                                                                    | jelasan F<br>bol yang<br>Edit<br>pack<br>(belu<br>Save<br>Pack<br>Post<br>peng<br>post<br>Stock<br>ang pen<br>rmasi Je<br>rmasi Je<br>rmasi tar<br>ing Type                                                                                                    | Fungs<br>g terd<br>: To<br>ing y<br>m po<br>: To<br>ing<br>:<br>elura<br>diteka<br>c<br>erima<br>anis Ba<br>nggal<br>: De<br>elango                                                    | 1.00<br>si Fiel<br>lapat<br>mbol<br>ang<br>st)<br>mbol<br>Toml<br>n bar<br>an ma<br>arang<br>trans<br>livery<br>gan ya                                                       | d<br>pada F<br>untuk<br>masih<br>untuk<br>bol u<br>ang re<br>ka bara<br>ng ses<br>yang a<br>aksi<br>Orders<br>g mene                                        | Packing<br>mengul<br>dalam<br>menyim<br>ntuk m<br>tur. Sete<br>ang akar<br>uai Retu<br>akan dike<br>serima pel                                  | OOS<br>pah r<br>pan r<br>henjala<br>elah to<br>kelua<br>r Penj<br>eluark                                                                                                    | terdir<br>ecoro<br>draf<br>ecoro<br>ankar<br>ombo<br>ar dar<br><u>ualar</u><br>an                             |
|                | Ref.           01           02           03           04           05           06                                                       | Field<br>Tombol<br>Branch<br>Jenis Bara<br>Date<br>Picking Tyj<br>Partner                                        | Ing                                                  | Penj<br>Tom<br>dari:                                                                                                    | jelasan F<br>ibol yang<br>Edit<br>packi<br>(belu<br>Save<br>Pack<br>Post<br>peng<br>post<br>Stock<br>ang pen<br>rmasi Je<br>rmasi tar<br>ing Type<br>rmasi Pe                                                                                                    | Fungs<br>g tero<br>: To<br>ing y<br>m po<br>: To<br>ing<br>:<br>elura<br>diteka<br><u>c</u><br>erima<br>nis Ba<br>nggal<br>e: De<br>elangg                                             | 1.00<br>si Fiel<br>lapat<br>mbol<br>rang<br>st)<br>mbol<br>Toml<br>n bar<br>a bara<br>a bara<br>arang<br>trans<br>livery<br>gan ye                                           | d<br>pada F<br>untuk<br>masih<br>untuk<br>bol u<br>ang re<br>ka bara<br>ng ses<br>yang a<br>aksi<br>Orders<br>g mene                                        | Packing<br>mengul<br>dalam<br>menyim<br>ntuk m<br>tur. Sete<br>ang akar<br>uai Retu<br>akan dike<br>s<br>erima pel                              | OOS<br>oah r<br>oosisi<br>pan r<br>aenjala<br>elah to<br>kelua<br>kelua<br>r Penj<br>eluark                                                                                                    | terdir<br>ecoro<br>draf<br>ecoro<br>ankar<br>ombo<br>ar dar<br><u>ualar</u><br>an<br>oaliar                   |
|                | 1501           Ref.           01           02           03           04           05           06           07                           | Field<br>Tombol<br>Branch<br>Jenis Bara<br>Date<br>Picking Tyj<br>Partner<br>Picking Re                          | Ing<br>pe                                            | Penj<br>Tom<br>dari:<br>Cab<br>Infor<br>Infor<br>Pick<br>Infor<br>unit<br>Infor                                                    | jelasan F<br>bol yang<br>Edit<br>packi<br>(belu<br>Save<br>Pack<br>Post<br>peng<br>post<br>Stock<br>ang pen<br>rmasi Je<br>rmasi tar<br>ing Type<br>rmasi Pe                                                                                                    | Fungs<br>g tero<br>: To<br>ing y<br>m pos<br>: To<br>ing<br>: To<br>ing<br>elura<br>diteka<br>(<br>erima<br>nis Ba<br>nggal<br>elangg                                                  | 1.00<br>si Fiel<br>lapat<br>mbol<br>ang<br>st)<br>ombol<br>Toml<br>n bar<br>an ma<br>a bara<br>arang<br>trans<br>livery<br>gan y                                             | d<br>pada F<br>untuk<br>masih<br>untuk<br>bol u<br>ang re<br>ka bara<br>ng ses<br>yang a<br>aksi<br>Orders<br>g mene<br>S yang                              | Packing<br>mengul<br>dalam<br>menyim<br>ntuk m<br>tur. Sete<br>ang akar<br><u>uai Retu</u><br>akan dike<br>serima per<br>menjao                 | OOS<br>pah r<br>posisi<br>pan r<br>henjala<br>i kelua<br>r Penj<br>eluark                                                                                                    | terdir<br>ecoro<br>draf<br>ecoro<br>ankar<br>ombo<br>ar dar<br><u>ualar</u><br>an<br>oaliar                   |
|                | 150<br>Ref.<br>01<br>02<br>03<br>04<br>05<br>06<br>07<br>02                                                                              | Field<br>Tombol<br>Branch<br>Jenis Bara<br>Date<br>Picking Ty<br>Partner<br>Picking Re                           | Ing<br>pe                                            | Penj<br>Tom<br>dari:<br>Cab<br>Infor<br>Infor<br>Pick<br>Infor<br>unit<br>Infor<br>unit                                            | jelasan F<br>bol yang<br>Edit<br>pack<br>(belu<br>Save<br>Pack<br>Post<br>peng<br>post<br>Stock<br>ang pen<br>rmasi Je<br>rmasi Je<br>rmasi Per<br>rmasi Per                                                                                                    | Fungs<br>g terd<br>: To<br>ing y<br>m po<br>: To<br>ing<br>:<br>elura<br>diteka<br>c<br>erima<br>ais Ba<br>nggal<br>: De<br>elangg                                                     | 1.00<br>si Fiel<br>lapat<br>mbol<br>rang<br>st)<br>mbol<br>Toml<br>n bar<br>an ma<br>arang<br>trans<br>livery<br>gan y                                                       | d<br>pada F<br>untuk<br>masih<br>untuk<br>bol u<br>ang re<br>ka bara<br>ng ses<br>yang a<br>aksi<br>Orders<br>g mene<br>S yang                              | Packing<br>mengul<br>dalam<br>menyim<br>ntuk m<br>tur. Sete<br>ang akar<br>uai Retu<br>akan dike<br>serima per<br>menjao                        | OOS<br>pah r<br>posisi<br>pan r<br>eenjala<br>elah to<br>kelua<br>r Penj<br>eluark                                                                                                    | terdir<br>ecoro<br>draf<br>ecoro<br>ankar<br>ombo<br>ar dar<br><u>ualar</u><br>an<br>oaliar<br>erens          |
|                | Ison           Ref.           01           02           03           04           05           06           07           08              | Field<br>Tombol<br>Branch<br>Jenis Bara<br>Date<br>Picking Tyj<br>Partner<br>Picking Re<br>Source Do             | Ing<br>pe<br>ff.                                     | Penj<br>Tom<br>dari:<br>Cab<br>Infor<br>Infor<br>Pick<br>Infor<br>unit<br>Infor<br>Pacl<br>Infor                                   | jelasan F<br>ibol yang<br>Edit<br>packi<br>(belu<br>Save<br>Pack<br>Post<br>peng<br>post<br>Stock<br>ang pen<br>rmasi Je<br>rmasi Je<br>rmasi tar<br>ing Type<br>rmasi Pen<br>rmasi Na<br>king                                                                              | Fungs<br>g tero<br>ing y<br>m pos<br>: To<br>ing<br>:<br>elurat<br>diteka<br>c<br>erima<br>nis Ba<br>nggal<br>e: De<br>elangg                                                          | 1.00<br>si Fiel<br>lapat<br>mbol<br>rang<br>st)<br>mbol<br>Toml<br>n bar<br>a bara<br>arang<br>trans<br>livery<br>gan ye<br>OOS<br>Retu                                      | d<br>pada F<br>untuk<br>masih<br>untuk<br>bol u<br>ang re<br>ka bara<br>ng ses<br>yang a<br>aksi<br>Orders<br>g mene<br>S yang                              | Packing<br>mengul<br>dalam<br>menyim<br>ntuk m<br>tur. Sete<br>ang akar<br>uai Retu<br>akan dike<br>serima pel<br>menjao<br>ualan ya            | OOS<br>pah r<br>posisi<br>pan r<br>aenjala<br>elah to<br>kelua<br>kelua<br>kel | terdir<br>ecoro<br>draf<br>ecoro<br>ankar<br>ombo<br>ar dar<br><u>ualar</u><br>an<br>oaliar<br>erens<br>enjad |
|                | 150<br>Ref.<br>01<br>02<br>03<br>04<br>05<br>06<br>07<br>08<br>09                                                                        | Field<br>Tombol<br>Branch<br>Jenis Bara<br>Date<br>Picking Tyj<br>Partner<br>Picking Re<br>Source Do             | Ing<br>pe<br>if.                                     | Penj<br>Tom<br>dari:<br>Cab<br>Infor<br>Infor<br>Pick<br>Infor<br>unit<br>Infor<br>Pacl<br>Infor<br>dasa<br>Pilib                  | jelasan F<br>bol yang<br>Edit<br>packi<br>(belu<br>Save<br>Pack<br>Post<br>peng<br>post<br>Stock<br>ang pen-<br>rmasi Je<br>rmasi Tar<br>ing Type<br>rmasi Pe                                                                                                    | Fungs<br>g tero<br>: To<br>ing y<br>m poo<br>: To<br>ing<br>:<br>elural<br>diteka<br>c<br>erima<br>diteka<br>c<br>erima<br>diteka<br>c<br>erima<br>diteka<br>c<br>erima<br>diteka<br>c | 1.00<br>si Fiel<br>lapat<br>mbol<br>ang<br>st)<br>mbol<br>Toml<br>n bara<br>arang<br>trans<br>livery<br>gan ye<br>OOS<br>Retu<br>n bara                                      | d<br>pada F<br>untuk<br>masih<br>untuk<br>bol u<br>ang re<br>ka bara<br>ng ses<br>yang a<br>aksi<br>Orders<br>g mene<br>S yang<br>r Penju<br>ang<br>r Penju | Packing<br>mengul<br>dalam<br>menyim<br>ntuk m<br>tur. Sete<br>ang akar<br>uai Retu<br>akan dike<br>serima per<br>menjac<br>ualan ya            | OOS<br>pah r<br>posisi<br>pan r<br>henjala<br>elah to<br>hkelua<br>keluark<br>ngeml<br>di refe                                                                                                    | terdir<br>ecoro<br>draf<br>ecoro<br>ankar<br>ombo<br>ar dar<br><u>ualar</u><br>an<br>oaliar<br>erens<br>enjad |
|                | Ison           Ref.           01           02           03           04           05           06           07           08           09 | Field<br>Tombol<br>Branch<br>Jenis Bara<br>Date<br>Picking Ty<br>Partner<br>Picking Re<br>Source Do<br>Ekspedisi | Ing<br>pe<br>of.                                     | Penj<br>Tom<br>dari:<br>Cab.<br>Infor<br>Pick<br>Infor<br>Pick<br>Infor<br>unit<br>Infor<br>Pacl<br>Infor<br>dasa<br>Pilih<br>bara | jelasan F<br>bol yang<br>Edit<br>packi<br>(belu<br>Save<br>Pack<br>Pack<br>Post<br>peng<br>post<br>Stock<br>ang pen<br>masi tar<br>ing Type<br>rmasi tar<br>ing Type<br>rmasi Re<br>rmasi N<br>king<br>rmasi No<br>ar penge<br>frasi No<br>ar penge<br>frasi No<br>ar penge | Fungs<br>g terc<br>ing y<br>m pos<br>ing y<br>m pos<br>ing<br>ing<br>ing<br>elurat<br>diteka<br>c<br>erima<br>nis Ba<br>nggal<br>e: De<br>elangg<br>omor<br>luara<br>isi ya            | 1.00<br>si Fiel<br>lapat<br>mbol<br>rang<br>st)<br>mbol<br>Toml<br>n bar<br>a bara<br>a bara<br>a bara<br>a rang<br>trans<br>livery<br>gan ye<br>OOS<br>Retu<br>n bar<br>ang | d<br>pada F<br>untuk<br>masih<br>untuk<br>bol u<br>ang re<br>ka bara<br>ng ses<br>yang a<br>aksi<br>Orders<br>g mene<br>S yang<br>r Penju<br>ang<br>melaku  | Packing<br>mengul<br>dalam<br>menyim<br>ntuk m<br>tur. Sete<br>ang akar<br>uai Retu<br>akan dike<br>serima per<br>menjao<br>ualan ya<br>kan per | OOS<br>pah r<br>posisi<br>pan r<br>aenjala<br>elah to<br>a kelua<br>keluark<br>ngeml<br>di refe                                                                                                    | terdir<br>ecoro<br>draf<br>ecoro<br>ankar<br>ombo<br>ar dar<br><u>ualar</u><br>an<br>oaliar<br>erens<br>enjad |

| USER MANUAL      |                                                 |                 |          |
|------------------|-------------------------------------------------|-----------------|----------|
| Project          | ONE-D                                           |                 |          |
| Author           | Livinus<br>Page 11 14/12/2017                   | Document Status |          |
| File Name        | 005-Unit-OneD-Penjualan-Sales Return<br>v1.01.1 | Page            | 11 of 20 |
| Document Version | 2.0                                             | Printed         |          |

| 12 | Sopir Ekspedisi | Pilih Sopir ekspedisi                     |  |  |
|----|-----------------|-------------------------------------------|--|--|
| 13 | Packing Line5   | Detail barang yang akan dikeluarkan sesua |  |  |
|    |                 | dengan detail barang pada record Retur    |  |  |
|    |                 | Penjualan                                 |  |  |

Jalankan pengeluaran barang dengan menekan tombol Packing. Setelah Packing di Post, status Retur Penjualan akan berubah menjadi Done yang berarti proses retur penjualan dengan Type Retur : Barang telah selesai dilakukan.

## 4. Retur Pembelian Tipe Uang

Retur penjualan tipe barang merupakan Retur dengan pengembalian barang dan penagihan (nota debit). Tahapan dalam menjalankan Retur tipe Uang ditunjukan pada gambar berikut.

| l | Branch                                      |                           | TKA-AL01]<br>_ampung 0           | <b>KA-AL</b><br>Trio Kenc: | <b>01/1706</b><br>ana Abadi I                  | 6/00002           | Division                                | U                    | nit                                                  |                                        |                                            |                      |
|---|---------------------------------------------|---------------------------|----------------------------------|----------------------------|------------------------------------------------|-------------------|-----------------------------------------|----------------------|------------------------------------------------------|----------------------------------------|--------------------------------------------|----------------------|
|   | Customer<br>Sales Reference<br>Payment Term | ]<br>9 [                  | BPA/1706/<br>DSO-S/TKA<br>3 Days | 000127] DI<br>-AL01/170    | ENI MULYA<br>16/00010                          | DI 05<br>09<br>10 | Tipe Retur<br>Retur Date<br>Approval St | U<br>2<br>tate B     | ang<br>6/06/2017<br>elum Reque                       | est                                    |                                            |                      |
|   | Retur Line                                  | Approval                  | Audit T                          | rail                       |                                                |                   |                                         |                      |                                                      |                                        |                                            |                      |
|   | Engine<br>Number                            | Lokasi<br>Barang<br>Retur | Product<br>Retur                 | Engine<br>Number<br>Retur  | Product                                        | Description       | Quantity                                | Unit Price           | Unit of<br>Measure                                   | Discount<br>Total                      | Taxes                                      | Subtotal             |
|   | KF11E2091772                                |                           |                                  |                            | GZ3<br>(BK-<br>BLACK)<br>[New<br>Vario<br>150] | GZ3               | 1                                       | 21,940,000.00        | Unit(s)                                              | 300,000                                | VAT-Out<br>10%<br>Sales                    | 19,672,7             |
|   | 12                                          | 13                        | 14                               | 15                         | 16                                             | 17                | 18                                      | 19                   | 20                                                   | 21                                     | 22                                         | 23                   |
|   |                                             |                           |                                  |                            |                                                |                   |                                         | 24<br>25<br>26<br>27 | B <b>iaya Adm. F</b><br>Tax T<br>Tax An<br>Non Tax / | Retur :<br>Base :<br>nount :<br>'BBN : | 100,000.<br>19,581,8<br>1,958,1<br>3,233,5 | 00<br>18<br>82<br>00 |
|   |                                             |                           |                                  |                            |                                                |                   |                                         | 28                   | Amo                                                  | ount : 2                               | 4,773,50                                   | 00                   |

Retur Penju... / RJU-S/TKA-AL01/1706/00002

| USER MANUAL      |                                                 |                 |          |
|------------------|-------------------------------------------------|-----------------|----------|
| Project          | ONE-D                                           |                 |          |
| Author           | Livinus<br>Page 12 14/12/2017                   | Document Status |          |
| File Name        | 005-Unit-OneD-Penjualan-Sales Return<br>v1.01.1 | Page            | 12 of 20 |
| Document Version | 2.0                                             | Printed         |          |

|    |                 | <ul> <li>Edit : Tombol untuk mengubah record</li> </ul>                                           |
|----|-----------------|---------------------------------------------------------------------------------------------------|
|    |                 | Retur Penjualan yang masih dalam nosisi                                                           |
|    |                 | draft (belum confirm)                                                                             |
|    |                 | <ul> <li>Save : Tombol untuk menyimpan record</li> </ul>                                          |
|    |                 | Refur Peniualan                                                                                   |
|    |                 | PEA : Tombol untuk mominta approval                                                               |
|    |                 | <ul> <li>NTA . Tombol untuk meminika approval</li> <li>Retur Penjualan ke nejabat yang</li> </ul> |
|    |                 | herwenang                                                                                         |
|    |                 | <ul> <li>Approve : Tombol yang digunakan oleh</li> </ul>                                          |
|    |                 | pejabat vang berwenang untuk melakukan                                                            |
|    |                 | approval Retur Penjualan Retur                                                                    |
|    |                 | Pembelian vang telah disetujui (approval).                                                        |
|    |                 | statusnya akan berubah meniadi                                                                    |
|    |                 | Confirmed.                                                                                        |
|    |                 | <ul> <li>Reject : Tombol yang digunakan oleh</li> </ul>                                           |
|    |                 | pejabat yang berwenang untuk menolak                                                              |
|    |                 | Retur Penjualan                                                                                   |
|    |                 | Cancel Approval : Tombol yang digunakan                                                           |
|    |                 | oleh p <mark>e</mark> jabat yang berwenang untuk                                                  |
|    |                 | melaku <mark>kan</mark> pem <mark>b</mark> atalan approval Retur                                  |
|    |                 | Penjualan                                                                                         |
|    |                 | <ul> <li>Print : Tombol untuk mencetak bukti Retur</li> </ul>                                     |
|    |                 | Penjualan                                                                                         |
|    |                 | View Delivery Order : Tombol untuk                                                                |
|    |                 | melinat draft record pengembalian barang                                                          |
|    |                 | dari pelanggan (On incoming Snipment)                                                             |
|    |                 | pengganti (On Outgoing Shipment)                                                                  |
|    |                 | View Invoice : Tombol untuk masuk ke                                                              |
|    |                 | Supplier Invoice                                                                                  |
| 02 | Status          | Status transaksi Retur Penjualan :                                                                |
|    |                 | Draft : status Retur Peniualan masih dalam                                                        |
|    |                 | proses pembuatan                                                                                  |
|    |                 | Confirmed : status Retur Penjualan yang                                                           |
|    |                 | sudah di- <i>approve</i> oleh pejabat yang                                                        |
|    |                 | berwenang                                                                                         |
|    |                 | Done : status transaksi Retur Penjualan                                                           |
|    |                 | telah selesai                                                                                     |
| 03 | Branch          | Pilih Cabang pemilik barang yang akan di retur                                                    |
| 04 | Division        | Pilih Divisi barang yang akan di retur (tergantung                                                |
| 05 | The Defer       | dari kategori barang)                                                                             |
| 05 |                 | Pillin Tipe Retur : Barang                                                                        |
| 00 | Salas Peferenae | Pillih Customer Lujuan Retur                                                                      |
| 07 | Dave Term       | Langka Waktu pembayaran ka sustemar stas                                                          |
| 00 |                 | Refur Penjualan Untuk Tine Refur Barang kolom                                                     |
|    |                 | ini tidak perlu diisi                                                                             |
| 09 | Retur Date      | Tanggal Transaksi Retur Penjualan                                                                 |
| 10 | Approval State  | Informasi status approval dari record Retur                                                       |
|    |                 | Peniualan                                                                                         |
|    | <b>I</b>        | ·                                                                                                 |

| USER MANUAL      |                                                 |                 |          |
|------------------|-------------------------------------------------|-----------------|----------|
| Project          | ONE-D                                           |                 |          |
| Author           | Livinus<br>Page 13 14/12/2017                   | Document Status |          |
| File Name        | 005-Unit-OneD-Penjualan-Sales Return<br>v1.01.1 | Page            | 13 of 20 |
| Document Version | 2.0                                             | Printed         |          |

| 11 | Retur Line          | Detail dari barang yang akan diretur. Informasi<br>dalam detail ini berdasarkan data barang pada<br>DSO |
|----|---------------------|----------------------------------------------------------------------------------------------------|
| 12 | Engine Number       | Informasi Nomor Mesin yang akan diretur                                                                 |
| 13 | Lokasi Barang Retur | Pilih Lokasi Unit pengganti. Untuk retur tipe uang, kolom ini tidak perlu diisi                         |
| 14 | Product retur       | Pilih Product Variant Unit Pengganti. Untuk retur tipe uang, kolom ini tidak perlu diisi                |
| 15 | Engine Number Retur | Pilih Nomor mesin unit pengganti. Untuk retur tipe uang, kolom ini tidak perlu diisi                    |
| 16 | Product             | Informasi Product Variant Unit yang akan diretur                                                        |
| 17 | Description         | Informasi type unit yang akan diretur                                                                   |
| 18 | Quantity            | Informasi jumlah barang yang akan diretur                                                               |
| 19 | Unit price          | Informasi harga unit yang akan diretur                                                                  |
| 20 | Unit of Measure     | Satuan ukur barang yang diretur                                                                         |
| 21 | Discount Total      | Diskon barang berdasarkan informasi pada record DSO                                                     |
| 22 | Taxes               | Informasi pilihan tipe PPN berdasarkan informasi pada record DSO                                        |
| 23 | Subtotal            | Subtotal nilai retur per barang                                                                         |
| 24 | Biaya Adm. Retur    | Isi dengan biaya administrasi Retur yang dikenakan ke Pelanggan                                         |
| 25 | Tax Base            | Total nominal DPP Retur Penjualan                                                                       |
| 26 | Tax Amount          | Total nominal PPN Retur Penjualan                                                                       |
| 27 | Non Tax/BBN         | Total nominal Non Tax / BBN Retur Penjualan                                                             |
| 28 | Amount              | Total nominal Retur Penjualan                                                                           |

Tampilan Invoice setelah klik tombol View Invoice adalah sebagai berikut:

| Project                                                                                                    | ONE-D                                                                                           |                                 |                                                      |                                                            |                                                                   |                                                                            |                                             |                                                                                                    |                                           |
|----------------------------------------------------------------------------------------------------|-------------------------------------------------------------------------------------------------|---------------------------------|------------------------------------------------------|------------------------------------------------------------|-------------------------------------------------------------------|----------------------------------------------------------------------------|---------------------------------------------|----------------------------------------------------------------------------------------------------|-------------------------------------------|
| Author                                                                                                    | Livinus                                                                                         |                                 |                                                      | 1/12/2017                                                  | Docur                                                             | nent Status                                                                |                                             |                                                                                                    |                                           |
| File Name                                                                                                    | 005-Unit-0<br>v1.01.1                                                                           | OneD-Penji                      | alan-Sales                                           | Return                                                     | Page                                                              |                                                                            | 14 of 20                                    |                                                                                                    |                                           |
| Document Version                                                                                                    | 2.0                                                                                             |                                 |                                                      |                                                            | Printe                                                            | d                                                                          |                                             |                                                                                                    |                                           |
| Draft Refund<br>Branch [TKA-AL01] Trio K                                                                                                    | encana Abadi H123 Lampung 01                                                                    |                                 |                                                      | Customer                                                   | [8]                                                               | PA/1706/000127] DENI MULYADI                                               |                                             |                                                                                                    |                                           |
| Unision Unit<br>Invoice Date 26/06/2017<br>Fiscal Position                                                                                    |                                                                                                 |                                 |                                                      | QQ<br>Amount JF                                            | su<br>18<br>Rţ                                                    | KAMAJU<br>00<br>5 0.00                                                     |                                             |                                                                                                    |                                           |
| Unvice Date 2606/2017<br>Fiscal Position                                                                                                    | Fattur Pajak Audit Trail                                                                        | uantity UOM                     | Price                                                | QQ<br>Amount JF<br>Diskon (%) Disl                         | SL<br>18<br>Rf                                                    | IKAMAJU<br>000<br>0 0 0 0 0 0 0 0 0 0 0 0 0 0 0 0 0                        | Diskon Lain                                 | Taxes                                                                                                    | Amount DPP                                |
| Unition Unit<br>Invoice Date 26/06/2017<br>Fiscal Position<br>Invoice Lines Other Info Payments<br>Product<br>G23 (BK-BLACK) [New Vario 150]  | Faldur Pajak Audil Trail<br>Description Q<br>G23                                                | uantity UOM<br>1                | Price 21,940,000 00                                  | QQ<br>Amount JF<br>Diskon (%) Disl                         | SL<br>18<br>Rt<br>ton Disko<br>0.00                               | KKMAJU<br>000<br>0 0.00<br>n Cash Diskon Program<br>0.00                   | Diskon Lain<br>0.00                         | Taxes<br>0.00 VAT-Out 10% Sales                                                                                                  | Amount DPP<br>19,945,4                    |
| Unvision Unit<br>Invoice Date 26/06/2017<br>Fiscal Position<br>Invoice Lines Other Info Payments<br>Product<br>G23 (BK-BLACK) [New Vario 150] | E Faltur Pajak Audil Trail<br>Description Q<br>G23<br>Blaya / Diston Tambahan                   | uantity UOM<br>1<br>1           | Price<br>21,940,000.00<br>-100,000.00                | QQ<br>Amount JF<br>Diskon (%) Disl<br>0.00                 | sl         18           Rt         18           0.00         0.00 | MCAIAJU<br>0 00<br>0 000<br>0 000<br>0 000<br>0 000<br>0 000               | Diskon Lain<br>0.00<br>0.00                 | Taxes<br>0.00 VAT-Out 10% Sales<br>0.00 VAT-Out 10% Sales                                                                        | Amount DPP<br>19,945,4<br>-90,9           |
| Uvision Unit<br>Invoice Date 26/06/2017<br>Fiscal Position<br>Invoice Lines Other Info Payment<br>Product<br>G23 (BK-BLACK) [New Vario 150]   | E Faktur Pajak Audit Trail<br>Description Q<br>G23<br>Blaya / Diskon Tambahan<br>Diskon Reguler | uantity UOM<br>1<br>1<br>1      | Price<br>21,940,000.00<br>-100,000.00<br>-300,000.00 | QQ<br>Amount JF<br>Diskon (%) Disl<br>0.00<br>0.00<br>0.00 | ton Disko<br>0.00<br>0.00<br>0.00                                 | In Cash Diskon Program<br>0.00<br>0.00<br>0.00<br>0.00<br>0.00             | Diskon Lain<br>0.00<br>0.00<br>0.00         | Taxes           0.00         VAT-Out 10% Sales           0.00         VAT-Out 10% Sales           0.00         VAT-Out 10% Sales | Amount DPP<br>19,945,4<br>-90,9<br>-272,7 |
| Unision Unit<br>Invoice Date 26/06/2017<br>Fiscal Position<br>Invoice Lines Other Info Payments<br>Product<br>G23 (BK-BLACK) [New Vario 150]  | E Faldur Pajak Audil Trail<br>Description Q<br>G23<br>Blaya / Diskon Tambahan<br>Diskon Reguler | uantity UOM<br>1<br>1<br>1<br>3 | Price<br>21,940,000,00<br>-100,000,00<br>-300,000,00 | QQ<br>Amount JF<br>Diskon (%) Dist<br>0.00<br>0.00<br>0.00 | S. S. 18<br>18<br>0.00<br>0.00<br>0.00<br>0.00<br>0.00            | MCAINAJU<br>0 000<br>m Cash Diskon Program<br>0.00<br>0.00<br>0.00<br>0.00 | Diskon Lain<br>0.00<br>0.00<br>0.00<br>0.00 | Taxes           0.00         VAT-Out 10% Sales           0.00         VAT-Out 10% Sales           0.00         VAT-Out 10% Sales | Amount DPP<br>19,945,4<br>-90,9<br>-272,7 |

Informasi dan nominal yang ada pada Invoice Retur Penjualan berasal dari informasi DSO yang dipilih. Klik tombol Validate jika Invoice Retur Penjualan sudah sesuai.

Langkah selanjutnya adalah menerima pengembalian barang dari Pelanggan melalui Sub-Menu On Incoming Shipment (OIS) yang ada di Showroom > Purchase > On Incoming Shipment. Cari nomor record OIS untuk pengeluaran barang retur atau dapat juga melalui tombol View Delivery Order yang ada pada Sub-Menu Retur Penjualan.

Note :

Record trans<mark>ak</mark>si untuk penerimaan barang retur ditandai dengan nomor Retur Penjualan di kolom Source Document pada Sub-Menu OIS.

Klik nomor OIS yang dimaksud, maka akan muncul tampilan sebagai berikut:

| - · ·            |                                                                                                    |                                                                                                    |                                                                                                    |                                                  |                                                                                                    |                                                                                                    |                                                                                                    |
|------------------|----------------------------------------------------------------------------------------------------|----------------------------------------------------------------------------------------------------|----------------------------------------------------------------------------------------------------|--------------------------------------------------|----------------------------------------------------------------------------------------------------|----------------------------------------------------------------------------------------------------|----------------------------------------------------------------------------------------------------|
| Project          |                                                                                                    | NE-D                                                                                                    |                                                                                                    |                                                  |                                                                                                    |                                                                                                    |                                                                                                    |
| Author           |                                                                                                    | ivinus                                                                                                    |                                                                                                    |                                                  | Document Status                                                                                                    |                                                                                                    |                                                                                                    |
|                  | P                                                                                                    | age 15                                                                                                    | 1                                                                                                    | 4/12/2017                                        |                                                                                                    |                                                                                                    |                                                                                                    |
| File Name        | 0                                                                                                    | 05-Unit-OneD-Pe                                                                                                    | enjualan-Sales F                                                                                                    | Return                                           | Page                                                                                                    | 15 of 20                                                                                                    |                                                                                                    |
| Document Version | 1 2                                                                                                    | <u>1.01.1</u><br>0                                                                                                    |                                                                                                    |                                                  | Printed                                                                                                    |                                                                                                    |                                                                                                    |
|                  |                                                                                                    | .0                                                                                                    |                                                                                                    |                                                  | Thinkou                                                                                                    |                                                                                                    |                                                                                                    |
|                  |                                                                                                    |                                                                                                    |                                                                                                    |                                                  |                                                                                                    |                                                                                                    |                                                                                                    |
|                  | Edit                                                                                                    |                                                                                                    | [                                                                                                    | Print •                                          | Attachment(s) - More                                                                                                    | •                                                                                                    |                                                                                                    |
|                  | Print Picking List Par                                                                                                    | king                                                                                                    | Draft                                                                                                    | Waiting Ava                                      | ilability Partially Avail                                                                                                    | able Ready to Tra                                                                                                    | nsfer Transferred                                                                                                    |
|                  |                                                                                                    |                                                                                                    | Braic                                                                                                    | induing / ind                                    | indunity in an and any in an                                                                                                    |                                                                                                    | indicione de                                                                                                    |
|                  |                                                                                                    |                                                                                                    |                                                                                                    |                                                  |                                                                                                    |                                                                                                    |                                                                                                    |
|                  | OIS-S/TK/                                                                                                    | A-AL01/1/                                                                                                    | 06/00024                                                                                                    |                                                  |                                                                                                    |                                                                                                    |                                                                                                    |
|                  |                                                                                                    |                                                                                                    |                                                                                                    |                                                  |                                                                                                    |                                                                                                    | 1.111111111                                                                                                    |
|                  | Branch                                                                                                    | [TKA-AL01] Tr                                                                                                    | io Kencana Abadi H                                                                                                    | 1123                                             | Partner                                                                                                    | [BPA/1706/000127] D                                                                                                    | ENI MULYADI                                                                                                    |
|                  |                                                                                                    | Lampung 01                                                                                                    |                                                                                                    |                                                  | Source Document                                                                                                    | RJU-S/TKA-AL01/170                                                                                                    | 6/00002                                                                                                    |
|                  | Division                                                                                                    | Unit                                                                                                    |                                                                                                    |                                                  | Creation Date                                                                                                    | 26/06/2017 13:52:33                                                                                                    |                                                                                                    |
|                  | Start Date                                                                                                    |                                                                                                    |                                                                                                    |                                                  | Scheduled Date                                                                                                    | 26/06/2017 13:52:33                                                                                                    |                                                                                                    |
|                  | End Date                                                                                                    |                                                                                                    |                                                                                                    |                                                  |                                                                                                    | 20/00/2011 10:52:54                                                                                                    |                                                                                                    |
|                  |                                                                                                    |                                                                                                    |                                                                                                    |                                                  |                                                                                                    |                                                                                                    |                                                                                                    |
|                  | Products Add                                                                                                    | litional Info Audit                                                                                                    | Trail                                                                                                    |                                                  |                                                                                                    |                                                                                                    |                                                                                                    |
|                  |                                                                                                    |                                                                                                    |                                                                                                    |                                                  |                                                                                                    |                                                                                                    |                                                                                                    |
|                  |                                                                                                    |                                                                                                    |                                                                                                    | Quantity                                         |                                                                                                    | Destination                                                                                                    | Augliskilite                                                                                                    |
|                  | Product                                                                                                    | Variant                                                                                                    | Product Desc.                                                                                                    | Quantity                                         | Source Location                                                                                                    | Destination<br>Location                                                                                                    | Availability<br>Status                                                                                                    |
|                  | Product                                                                                                    | Variant                                                                                                    | Product Desc.                                                                                                    | Quantity                                         | Source Location                                                                                                    | Destination<br>Location<br>Pos                                                                                                    | Availability<br>Status<br>Available                                                                                                    |
|                  | Product<br>ksu.spl.020<br>[Spion Kiri KZRA]                                                                                                    | Variant<br>ksu.spl.020<br>[Spion Kiri KZRA]                                                                                                    | Product Desc.<br>ksu.spl.020<br>[Spion Kiri KZRA]                                                                                                    | Quantity<br>1                                    | Source Location<br>Partner<br>Locations/Customers/TI                                                                                                    | Destination<br>Location<br>Pos<br>KA- Penjualan/Pos                                                                                                    | Availability<br>Status<br>Available                                                                                                    |
|                  | Product<br>ksu.spl.020<br>[Spion Kiri KZRA]                                                                                                    | Variant<br>ksu.spl.020<br>[Spion Kiri KZRA]                                                                                                    | Product Desc.<br>ksu.spl.020<br>[Spion Kiri KZRA]                                                                                                    | Quantity<br>1                                    | Source Location<br>Partner<br>Locations/Customers/Ti<br>AL01-G01-Customers                                                                                                    | Destination<br>Location<br>Pos<br>Penjualan/Pos<br>Permata Biru                                                                                                    | Availability<br>Status<br>Available                                                                                                    |
|                  | Product<br>ksu.spl.020<br>[Spion Kiri KZRA]<br>GZ3 [New Vario                                                                                                    | Variant<br>ksu.spl.020<br>[Spion Kiri KZRA]<br>GZ3 (BK-BLACK)<br>[New Varia 150]                                                                                                    | Product Desc.<br>ksu.spl.020<br>[Spion Kiri KZRA]<br>GZ3 (BK-BLACK)                                                                                                    | Quantity<br>1                                    | Source Location<br>Partner<br>Locations/Customers/TI<br>AL01-G01-Customers/TI<br>Partner<br>Locations/Customers/TI                                                                                                    | Destination<br>Location<br>Pos<br>Penjualan/Pos<br>Permata Biru<br>TKA-AL01-<br>KA. G01/Stock                                                                                                    | Availability<br>Status<br>Available<br>Available                                                                                                    |
|                  | Product<br>ksu.spl.020<br>[Spion Kiri KZRA]<br>GZ3 [New Vario<br>150]                                                                                                    | Variant<br>ksu.spl.020<br>[Spion Kiri KZRA]<br>GZ3 (BK-BLACK)<br>[New Vario 150]                                                                                                    | Product Desc.<br>ksu.spl.020<br>[Spion Kiri KZRA]<br>GZ3 (BK-BLACK)<br>[New Vario 150]                                                                                                    | Quantity<br>1                                    | Source Location<br>Partner<br>Locations/Customers/TI<br>AL01-G01-Customers/TI<br>Locations/Customers/TI<br>AL01-G01-Customers                                                                                                    | Destination<br>Location           KA-         Pos<br>Penjualan/Pos<br>Permata Biru           TKA-AL01-<br>G01/Stock         TKA-AL01-<br>G01/Stock                                                                                                    | Availability<br>Status<br>Available<br>Available                                                                                                    |
|                  | Product<br>ksu.spl.020<br>[Spion Kiri KZRA]<br>GZ3 [New Vario<br>150]<br>ksu.spr.020                                                                                                    | Variant<br>ksu.spl.020<br>[Spion Kiri KZRA]<br>GZ3 (BK-BLACK)<br>[New Vario 150]<br>ksu.spr.020                                                                                                    | Product Desc.<br>ksu.spl.020<br>[Spion Kiri KZRA]<br>GZ3 (BK-BLACK)<br>[New Vario 150]<br>ksu.spr.020                                                                                                    | Quantity<br>1<br>1                               | Source Location<br>Partner<br>Locations/Customers/TI<br>AL01-G01-Customers/TI<br>Locations/Customers/TI<br>AL01-G01-Customers/TI<br>AL01-G01-Customers/TI<br>Partner                                                                                                    | Destination<br>Location           Pos           Penjualan/Pos<br>Permata Biru           TKA-AL01-<br>G01/Stock           Pos                                                                                                    | Availability<br>Status<br>Available<br>Available                                                                                                    |
|                  | Product<br>ksu.spl.020<br>[Spion Kiri KZRA]<br>GZ3 [New Vario<br>150]<br>ksu.spr.020<br>[Spion Kanan                                                                                                    | Variant<br>ksu.spl.020<br>[Spion Kiri KZRA]<br>GZ3 (BK-BLACK)<br>[New Vario 150]<br>ksu.spr.020<br>[Spion Kanan                                                                                                    | Product Desc.<br>ksu.spl.020<br>[Spion Kiri KZRA]<br>GZ3 (BK-BLACK)<br>[New Vario 150]<br>ksu.spr.020<br>[Spion Kanan                                                                                                    | Quantity<br>1<br>1                               | Source Location<br>Partner<br>Locations/Customers/TI<br>AL01-G01-Customers/TI<br>Locations/Customers/TI<br>AL01-G01-Customers/TI<br>Locations/Customers/TI                                                                                                    | Destination<br>Location           KA-         Pos<br>Perjualan/Pos<br>Permata Biru           KA-         G01/Stock           KA-         Pos<br>Penjualan/Pos                                                                                                    | Availability<br>Status<br>Available<br>Available<br>Available                                                                                                    |
|                  | Product<br>ksu.spl.020<br>[Spion Kiri KZRA]<br>GZ3 [New Vario<br>150]<br>ksu.spr.020<br>[Spion Kanan<br>KZRA]                                                                                                    | Variant<br>ksu.spl.020<br>[Spion Kiri KZRA]<br>GZ3 (BK-BLACK)<br>[New Vario 150]<br>ksu.spr.020<br>[Spion Kanan<br>KZRA]                                                                                                    | Product Desc.<br>ksu.spl.020<br>[Spion Kiri KZRA]<br>GZ3 (BK-BLACK)<br>[New Vario 150]<br>ksu.spr.020<br>[Spion Kanan<br>KZRA]                                                                                                    | Quantity<br>1<br>1                               | Source Location<br>Partner<br>Locations/Customers/TI<br>AL01-G01-Customers/TI<br>AL01-G01-Customers/TI<br>AL01-G01-Customers/TI<br>AL01-G01-Customers/TI<br>AL01-G01-Customers/TI<br>AL01-G01-Customers/TI                                                                                                    | Destination<br>Location           KA-         Pos<br>Perjualan/Pos<br>Permata Biru           KA-         G01/Stock           KA-         Pos<br>Penjualan/Pos<br>Permata Biru                                                                                                    | Availability<br>Status<br>Available<br>Available<br>Available                                                                                                    |
|                  | Product<br>ksu.spl.020<br>[Spion Kiri KZRA]<br>GZ3 [New Vario<br>150]<br>ksu.spr.020<br>[Spion Kanan<br>KZRA]<br>ksu.acc.005 [Accu<br>KERING 6V]                                                                                                    | Variant<br>ksu.spl.020<br>[Spion Kiri KZRA]<br>GZ3 (BK-BLACK)<br>[New Vario 150]<br>ksu.spr.020<br>[Spion Kanan<br>KZRA]<br>ksu.acc.005 [Accu<br>KERING 6V]                                                                                                    | Product Desc.<br>ksu.spl.020<br>[Spion Kiri KZRA]<br>GZ3 (BK-BLACK)<br>[New Vario 150]<br>ksu.spr.020<br>[Spion Kanan<br>KZRA]<br>ksu.acc.005 [Accu<br>KERING 6V1                                                                                                    | Quantity<br>1<br>1<br>1                          | Source Location<br>Partner<br>Locations/Customers/TI<br>AL01-G01-Customers/TI<br>AL01-G01-Customers/TI<br>AL01-G01-Customers/TI<br>AL01-G01-Customers/TI<br>AL01-G01-Customers/TI<br>AL01-G01-Customers/TI<br>Locations/Customers/TI<br>Locations/Customers/TI                                                                                                    | Destination<br>Location           KA-         Pos<br>Permata Biru           TKA-AL01-<br>G01/Stock         TKA-AL01-<br>G01/Stock           KA-         Pos<br>Penjualan/Pos<br>Permata Biru           Pos         Pos<br>Penjualan/Pos           KA-         Penjualan/Pos                                                                                                    | Availability<br>Status<br>Available<br>Available<br>Available<br>Available                                                                                                    |
|                  | Product<br>ksu.spl.020<br>[Spion Kiri KZRA]<br>GZ3 [New Vario<br>150]<br>ksu.spr.020<br>[Spion Kanan<br>KZRA]<br>ksu.acc.005 [Accu<br>KERING 6V]                                                                                                    | Variant<br>ksu.spl.020<br>[Spion Kiri KZRA]<br>GZ3 (BK-BLACK)<br>[New Vario 150]<br>ksu.spr.020<br>[Spion Kanan<br>KZRA]<br>ksu.acc.005 [Accu<br>KERING 6V]                                                                                                    | Product Desc.<br>ksu.spl.020<br>[Spion Kiri KZRA]<br>GZ3 (BK-BLACK)<br>[New Vario 150]<br>ksu.spr.020<br>[Spion Kanan<br>KZRA]<br>ksu.acc.005 [Accur<br>KERING 6V]                                                                                                    | Quantity<br>1<br>1<br>1                          | Source Location<br>Partner<br>Locations/Customers/TI<br>AL01-G01-Customers/TI<br>AL01-G01-Customers/TI<br>AL01-G01-Customers/TI<br>AL01-G01-Customers/TI<br>AL01-G01-Customers/TI<br>AL01-G01-Customers/TI<br>AL01-G01-Customers/TI<br>AL01-G01-Customers/TI                                                                                                    | Destination<br>Location           KA-         Pos<br>Perjualan/Pos<br>Permata Biru           KA-         TKA-AL01-<br>G01/Stock           KA-         Pos<br>Penjualan/Pos<br>Permata Biru           KA-         Pos<br>Permata Biru           KA-         Penjualan/Pos<br>Permata Biru                                                                                                    | Availability<br>Status<br>Available<br>Available<br>Available<br>Available                                                                                                    |
|                  | Product<br>ksu.spl.020<br>[Spion Kiri KZRA]<br>GZ3 [New Vario<br>150]<br>ksu.spr.020<br>[Spion Kanan<br>KZRA]<br>ksu.acc.005 [Accu<br>KERING 6V]<br>ksu.bsr.034 [Buku                                                                                                    | Variant<br>ksu.spl.020<br>[Spion Kiri KZRA]<br>GZ3 (BK-BLACK)<br>[New Vario 150]<br>ksu.spr.020<br>[Spion Kanan<br>KZRA]<br>ksu.acc.005 [Accu<br>KERING 6V]<br>ksu.bsr.034 [Buku                                                                                                    | Product Desc.<br>ksu.spl.020<br>[Spion Kiri KZRA]<br>GZ3 (BK-BLACK)<br>[New Vario 150]<br>ksu.spr.020<br>[Spion Kanan<br>KZRA]<br>ksu.acc.005 [Accu<br>KERING 6V]<br>ksu.bsr.034 [Buku                                                                                                    | Quantity<br>1<br>1<br>1<br>1<br>1                | Source Location<br>Partner<br>Locations/Customers/TI<br>AL01-G01-Customers/TI<br>AL01-G01-Customers/TI<br>AL01-G01-Customers/TI<br>AL01-G01-Customers/TI<br>AL01-G01-Customers/TI<br>AL01-G01-Customers/TI<br>AL01-G01-Customers/TI<br>AL01-G01-Customers/TI<br>AL01-G01-Customers/TI<br>AL01-G01-Customers/TI                                                                                                    | Destination<br>Location           KA-         Pos<br>Permata Biru           KA-         TKA-AL01-<br>G01/Stock           KA-         Pos<br>Permata Biru           KA-         Pos<br>Permata Biru           KA-         Pos<br>Permata Biru           Pos         Penjualan/Pos<br>Permata Biru           Pos         Penjualan/Pos<br>Permata Biru           Pos         Penjualan/Pos           Pos         Penjualan/Pos           Pos         Penjualan/Pos           Penjualan/Pos         Penjualan/Pos                                                                                                    | Availability       Status       Available       Available       Available       Available       Available                                                                                                    |
|                  | Product<br>ksu.spl.020<br>[Spion Kiri KZRA]<br>GZ3 [New Vario<br>150]<br>ksu.spr.020<br>[Spion Kanan<br>KZRA]<br>ksu.acc.005 [Accu<br>KERING 6V]<br>ksu.bsr.034 [Buku<br>Servis VARIO 150                                                                                                    | Variant<br>ksu.spl.020<br>[Spion Kiri KZRA]<br>GZ3 (BK-BLACK)<br>[New Vario 150]<br>ksu.spr.020<br>[Spion Kanan<br>KZRA]<br>ksu.acc.005 [Accu<br>KERING 6V]<br>ksu.bsr.034 [Buku<br>Servis VARIO 150<br>cm                                                                                   | Product Desc.<br>ksu.spl.020<br>[Spion Kiri KZRA]<br>GZ3 (BK-BLACK)<br>[New Vario 150]<br>ksu.spr.020<br>[Spion Kanan<br>KZRA]<br>ksu.acc.005 [Accu<br>KERING 6V]<br>ksu.bsr.034 [Bulku<br>Servis VARIO 150<br>ru                                                                                                    | Quantity<br>1<br>1<br>1<br>1<br>1<br>1           | Source Location<br>Partner<br>Locations/Customers/TI<br>AL01-G01-Customers/TI<br>AL01-G01-Customers/TI<br>AL01-G01-Customers/TI<br>AL01-G01-Customers/TI<br>AL01-G01-Customers/TI<br>AL01-G01-Customers/TI<br>AL01-G01-Customers/TI<br>AL01-G01-Customers/TI<br>AL01-G01-Customers/TI<br>AL01-G01-Customers/TI<br>AL01-G01-Customers/TI<br>AL01-G01-Customers/TI<br>AL01-G01-Customers/TI<br>AL01-G01-Customers/TI                                                                                                    | Destination<br>Location           KA-         Pos<br>Permata Biru           KA-         TKA-AL01-<br>G01/Stock           KA-         Pos<br>Pernjualan/Pos<br>Permata Biru           KA-         Pos<br>Permata Biru           Pos<br>Permata Biru         Pos<br>Permata Biru           KA-         Penjualan/Pos<br>Permata Biru           Pos<br>Permata Biru         Pos<br>Permata Biru           Pos<br>Permata Biru         Pos<br>Permata Biru           Pos         Penjualan/Pos           Pos         Penjualan/Pos           Pos         Penjualan/Pos           Pos         Penjualan/Pos           Pos         Penjualan/Pos                                                                                                    | Availability<br>Status<br>Available<br>Available<br>Available<br>Available<br>Available                                                                                                    |
|                  | Product<br>ksu.spl.020<br>[Spion Kiri KZRA]<br>GZ3 [New Vario<br>150]<br>ksu.spr.020<br>[Spion Kanan<br>KZRA]<br>ksu.acc.005 [Accu<br>KERING 6V]<br>ksu.bsr.034 [Buku<br>Servis VARIO 150<br>F]                                                                                                  | Variant<br>ksu.spl.020<br>[Spion Kiri KZRA]<br>GZ3 (BK-BLACK)<br>[New Vario 150]<br>ksu.spr.020<br>[Spion Kanan<br>KZRA]<br>ksu.acc.005 [Accu<br>KERING 6V]<br>ksu.bsr.034 [Buku<br>Servis VARIO 150<br>FI]                                                                                  | Product Desc.<br>ksu.spl.020<br>[Spion Kiri KZRA]<br>GZ3 (BK-BLACK)<br>[New Vario 150]<br>ksu.spr.020<br>[Spion Kanan<br>KZRA]<br>ksu.acc.005 [Accu<br>ksu.bsr.034 [Buku<br>Servis VARIO 150<br>FI]                                                                                                    | Quantity<br>1<br>1<br>1<br>1<br>1                | Source Location<br>Partner<br>Locations/Customers/TI<br>AL01-G01-Customers/TI<br>AL01-G01-Customers/TI<br>AL01-G01-Customers/TI<br>AL01-G01-Customers/TI<br>AL01-G01-Customers/TI<br>AL01-G01-Customers/TI<br>AL01-G01-Customers/TI<br>AL01-G01-Customers/TI<br>AL01-G01-Customers/TI<br>AL01-G01-Customers/TI<br>AL01-G01-Customers/TI<br>AL01-G01-Customers/TI<br>AL01-G01-Customers/TI                                                                                                    | Destination<br>Location           KA-         Pos<br>Permata Biru           KA-         TKA-AL01-<br>G01/Stock           KA-         Pos<br>Pernjualan/Pos<br>Permata Biru           KA-         Pos<br>Permata Biru           KA-         Pos<br>Pernjualan/Pos<br>Permata Biru           KA-         Penjualan/Pos<br>Permata Biru           Pos         Penjualan/Pos<br>Permata Biru           Pos         Penjualan/Pos           Penjualan/Pos         Penjualan/Pos           Penjualan/Pos         Penjualan/Pos                                                                                                    | Availability       Status       Available       Available       Available       Available       Available                                                                                                    |
|                  | Product<br>ksu.spl.020<br>[Spion Kiri KZRA]<br>GZ3 [New Vario<br>150]<br>ksu.spr.020<br>[Spion Kanan<br>KZRA]<br>ksu.acc.005 [Accu<br>KERING 6V]<br>ksu.bsr.034 [Buku<br>Servis VARIO 150<br>Fi]<br>ksu.tls.017 [Tool<br>Set VARIO                                                               | Variant<br>ksu.spl.020<br>[Spion Kiri KZRA]<br>GZ3 (BK-BLACK)<br>[New Vario 150]<br>ksu.spr.020<br>[Spion Kanan<br>KZRA]<br>ksu.acc.005 [Accu<br>KERING 6V]<br>ksu.bsr.034 [Buku<br>Servis VARIO 150<br>FI]<br>ksu.tls.017 [Tool                                                             | Product Desc.<br>ksu.spl.020<br>[Spion Kiri KZRA]<br>GZ3 (BK-BLACK)<br>[New Vario 150]<br>ksu.spr.020<br>[Spion Kanan<br>KZRA]<br>ksu.acc.005 [Accu<br>ksu.bsr.034 [Buku<br>Servis VARIO 150<br>Fi]<br>ksu.tls.017 [Tool<br>Set VARIO]                                                                                                    | Quantity<br>1<br>1<br>1<br>1<br>1<br>1<br>1<br>1 | Source Location<br>Partner<br>Locations/Customers/TI<br>AL01-G01-Customers/TI<br>AL01-G01-Customers/TI                                                                                                    | Destination<br>Location           Pos<br>Perjualan/Pos<br>Permata Biru           KA-           FOS<br>Permata Biru           KA-           Pos<br>Penjualan/Pos<br>Permata Biru           KA-           Pos<br>Permata Biru           Pos<br>Permata Biru           Pos<br>Permata Biru           Pos<br>Permata Biru           Pos<br>Permata Biru           Pos<br>Permata Biru           Pos<br>Permata Biru           Pos<br>Permata Biru           Pos<br>Permata Biru           Pos<br>Permata Biru           Pos<br>Permata Biru           Pos           Penjualan/Pos           Penjualan/Pos           Penjualan/Pos                                                                                                    | Availability       Status       Available       Available       Available       Available       Available       Available       Available                                                                                                    |
|                  | Product<br>ksu.spl.020<br>[Spion Kiri KZRA]<br>GZ3 [New Vario<br>150]<br>ksu.spr.020<br>[Spion Kanan<br>KZRA]<br>ksu.acc.005 [Accu<br>KERING 6V]<br>ksu.bsr.034 [Buku<br>Servis VARIO 150<br>Fi]<br>ksu.tls.017 [Tool<br>Set VARIO]                                                              | Variant<br>ksu.spl.020<br>[Spion Kiri KZRA]<br>GZ3 (BK-BLACK)<br>[New Vario 150]<br>ksu.spr.020<br>[Spion Kanan<br>KZRA]<br>ksu.acc.005 [Accu<br>KERING 6V]<br>ksu.bsr.034 [Buku<br>Servis VARIO 150<br>FI]<br>ksu.tls.017 [Tool<br>Set VARIO]                                               | Product Desc.<br>ksu.spl.020<br>[Spion Kiri KZRA]<br>GZ3 (BK-BLACK)<br>[New Vario 150]<br>ksu.spr.020<br>[Spion Kanan<br>KZRA]<br>ksu.acc.005 [Accu<br>ksu.bsr.034 [Buku<br>Servis VARIO 150<br>Fi]<br>ksu.tis.017 [Tool<br>Set VARIO]                                                                                                    | Quantity<br>1<br>1<br>1<br>1<br>1<br>1<br>1<br>1 | Source Location<br>Partner<br>Locations/Customers/TI<br>AL01-G01-Customers/TI<br>AL01-G01-Customers/TI                                                                                                    | Destination<br>Location           KA-         Pos<br>Permata Biru           KA-         TKA-AL01-<br>G01/Stock           KA-         Pos<br>Pernyalan/Pos<br>Permata Biru           KA-         Pos<br>Permata Biru           KA-         Penjualan/Pos<br>Permata Biru           KA-         Penjualan/Pos<br>Permata Biru           KA-         Penjualan/Pos<br>Permata Biru           KA-         Penjualan/Pos<br>Permata Biru           KA-         Penjualan/Pos<br>Permata Biru                                                                                                    | Availability       Status       Available       Available       Available       Available       Available       Available       Available                                                                                                    |
|                  | Product<br>ksu.spl.020<br>[Spion Kiri KZRA]<br>GZ3 [New Vario<br>150]<br>ksu.spr.020<br>[Spion Kanan<br>KZRA]<br>ksu.acc.005 [Accu<br>KERING 6V]<br>ksu.bsr.034 [Buku<br>Servis VARIO 150<br>Fi]<br>ksu.tls.017 [Tool<br>Set VARIO]<br>ksu.hlm.003                                               | Variant<br>ksu.spl.020<br>[Spion Kiri KZRA]<br>GZ3 (BK-BLACK)<br>[New Vario 150]<br>ksu.spr.020<br>[Spion Kanan<br>KZRA]<br>ksu.acc.005 [Accu<br>KERING 6V]<br>ksu.bsr.034 [Buku<br>Servis VARIO 150<br>FI]<br>ksu.tls.017 [Tool<br>Set VARIO]<br>ksu.hlm.003                                | Product Desc.<br>ksu.spl.020<br>[Spion Kiri KZRA]<br>GZ3 (BK-BLACK)<br>[New Vario 150]<br>ksu.spr.020<br>[Spion Kanan<br>KZRA]<br>ksu.acc.005 [Accu<br>KERING 6V]<br>ksu.bsr.034 [Buku<br>Servis VARIO 150<br>Fi]<br>ksu.tls.017 [Tool<br>Set VARIO]<br>ksu.hlm.003                                                                                                    | Quantity 1 1 1 1 1 1 1 1 1 1 1 1 1 1 1 1 1 1 1   | Source Location Partner Locations/Customers/TI AL01-G01-Customers/TI AL01-G01-Customers/ | Destination<br>Location           KA-         Pos<br>Permata Biru           KA-         TKA-AL01-<br>G01/Stock           KA-         Pos<br>Pernjualan/Pos<br>Permata Biru           KA-         Pos<br>Permata Biru           KA-         Penjualan/Pos<br>Permata Biru           KA-         Penjualan/Pos<br>Permata Biru           KA-         Penjualan/Pos<br>Permata Biru           KA-         Penjualan/Pos<br>Permata Biru           Pos         Pos           Pos         Pos           Pos         Pos           Pos         Pos           Pos         Pos           Pos         Pos           Pos         Pos           Pos         Pos           Pos         Perimata Biru           Pos         Perimata Biru           Pos         Permata Biru           Pos         Permata Biru                                                                                                    | Availability       Status       Available       Available       Available       Available       Available       Available       Available       Available                                                                                                    |
|                  | Product<br>ksu.spl.020<br>[Spion Kiri KZRA]<br>GZ3 [New Vario<br>150]<br>ksu.spr.020<br>[Spion Kanan<br>KZRA]<br>ksu.acc.005 [Accu<br>KERING 6V]<br>ksu.bsr.034 [Buku<br>Servis VARIO 150<br>Fi]<br>ksu.tls.017 [Tool<br>Set VARIO]<br>ksu.hlm.003<br>[Helm TRX 3]                               | Variant<br>ksu.spl.020<br>[Spion Kiri KZRA]<br>GZ3 (BK-BLACK)<br>[New Vario 150]<br>ksu.spr.020<br>[Spion Kanan<br>KZRA]<br>ksu.acc.005 [Accu<br>KERING 6V]<br>ksu.bsr.034 [Buku<br>Servis VARIO 150<br>FI]<br>ksu.tls.017 [Tool<br>Set VARIO]<br>ksu.hlm.003<br>[Helm TRX 3]                | Product Desc.<br>ksu.spl.020<br>[Spion Kiri KZRA]<br>GZ3 (BK-BLACK)<br>[New Vario 150]<br>ksu.spr.020<br>[Spion Kanan<br>KZRA]<br>ksu.acc.005 [Accu<br>KERING 6V]<br>ksu.bsr.034 [Buku<br>Servis VARIO 150<br>Fi]<br>ksu.tls.017 [Tool<br>Set VARIO]<br>ksu.hlm.003<br>[Helm TRX 3]                                                                                                    | Quantity 1 1 1 1 1 1 1 1 1 1 1 1 1 1 1 1 1 1 1   | Source Location Partner Locations/Customers/TI AL01-G01-Customers/TI AL01-G01-Customers/ | Destination<br>Location           KA-         Pos<br>Permata Biru           KA-         TKA-AL01-<br>G01/Stock           KA-         Pos<br>Pernjualan/Pos<br>Permata Biru           KA-         Pos<br>Permata Biru           KA-         Penjualan/Pos<br>Permata Biru           KA-         Penjualan/Pos<br>Permata Biru           KA-         Penjualan/Pos<br>Permata Biru           KA-         Penjualan/Pos<br>Permata Biru           KA-         Penjualan/Pos<br>Permata Biru           KA-         Penjualan/Pos<br>Permata Biru           KA-         Penjualan/Pos<br>Permata Biru           KA-         Penjualan/Pos<br>Permata Biru           KA-         Penjualan/Pos<br>Permata Biru           Pos         Penjualan/Pos<br>Permata Biru           KA-         Penjualan/Pos           Pos         Penjualan/Pos           Pos         Penjualan/Pos           Penjualan/Pos         Permata Biru                                                                                                    | Availability       Status       Available       Available       Available       Available       Available       Available       Available       Available       Available                                                                                                    |
|                  | Product<br>ksu.spl.020<br>[Spion Kiri KZRA]<br>GZ3 [New Vario<br>150]<br>ksu.spr.020<br>[Spion Kanan<br>KZRA]<br>ksu.acc.005 [Accu<br>KERING 6V]<br>ksu.bsr.034 [Buku<br>Servis VARIO 150<br>Fi]<br>ksu.tls.017 [Tool<br>Set VARIO]<br>ksu.hlm.003<br>[Helm TRX 3]                               | Variant<br>ksu.spl.020<br>[Spion Kiri KZRA]<br>GZ3 (BK-BLACK)<br>[New Vario 150]<br>ksu.spr.020<br>[Spion Kanan<br>KZRA]<br>ksu.acc.005 [Accu<br>KERING 6V]<br>ksu.bsr.034 [Buku<br>Servis VARIO 150<br>FI]<br>ksu.tls.017 [Tool<br>Set VARIO]<br>ksu.hlm.003<br>[Helm TRX 3]                | Product Desc.<br>ksu.spl.020<br>[Spion Kiri KZRA]<br>GZ3 (BK-BLACK)<br>[New Vario 150]<br>ksu.spr.020<br>[Spion Kanan<br>KZRA]<br>ksu.acc.005 [Accu<br>KZRA]<br>ksu.sc.005 [Accu<br>KZRA]<br>ksu.sc | Quantity 1 1 1 1 1 1 1 1 1 1 1 1 1 1 1 1 1 1 1   | Source Location Partner Locations/Customers/TI AL01-G01-Customers/TI AL01-G01-CUstomers/TI AL01-G01-CUstomers/TI AL01-G01-CUstomers/ | Destination<br>Location           Pos<br>Perjualan/Pos<br>Permata Biru           KA-         Pos<br>Ool/Stock           KA-         Pos<br>Perjualan/Pos<br>Permata Biru           KA-         Pos<br>Perjualan/Pos<br>Permata Biru           KA-         Penjualan/Pos<br>Permata Biru           KA-         Pos<br>Perjualan/Pos<br>Permata Biru           KA-         Penjualan/Pos<br>Permata Biru           KA-         Penjualan/Pos<br>Permata Biru           KA-         Penjualan/Pos<br>Permata Biru           Pos         Penjualan/Pos<br>Permata Biru           Pos         Penjualan/Pos           Penjualan/Pos         Penjualan/Pos           Penjualan/Pos         Penjualan/Pos           Penjualan/Pos         Penjualan/Pos           Penjualan/Pos         Penjualan/Pos           Permata Biru         Pos           Penjualan/Pos         Permata Biru                                                                                                    | Availability       Status       Available       Available       Available       Available       Available       Available       Available       Available                                                                                                    |
|                  | Product<br>ksu.spl.020<br>[Spion Kiri KZRA]<br>GZ3 [New Vario<br>150]<br>ksu.spr.020<br>[Spion Kanan<br>KZRA]<br>ksu.acc.005 [Accu<br>KERING 6V]<br>ksu.bsr.034 [Buku<br>Servis VARIO 150<br>Fi]<br>ksu.tls.017 [Tool<br>Set VARIO]<br>ksu.hm.003<br>[Helm TRX 3]<br>ksu.bmn.034<br>[Buku Manual | Variant<br>ksu.spl.020<br>[Spion Kiri KZRA]<br>GZ3 (BK-BLACK)<br>[New Vario 150]<br>ksu.spr.020<br>[Spion Kanan<br>KZRA]<br>ksu.acc.005 [Accu<br>KERING 6V]<br>ksu.bsr.034 [Buku<br>Servis VARIO 150<br>FI]<br>ksu.tls.017 [Tool<br>Set VARIO]<br>ksu.hlm.003<br>[Helm TRX 3]<br>ksu.bmn.034 | Product Desc.<br>ksu.spl.020<br>[Spion Kiri KZRA]<br>GZ3 (BK-BLACK)<br>[New Vario 150]<br>ksu.spr.020<br>[Spion Kanan<br>KZRA]<br>ksu.acc.005 [Accu<br>KERING 6V]<br>ksu.bsr.034 [Buku<br>Servis VARIO 150<br>Fi]<br>ksu.hlm.003<br>[Helm TRX 3]<br>ksu.bmn.034<br>[Buku Manual                                                                                                    | Quantity 1 1 1 1 1 1 1 1 1 1 1 1 1 1 1 1 1 1 1   | Source Location Partner Locations/Customers/TI AL01-G01-Customers/TI AL01-G01-Customers/ | Destination<br>Location           Pos<br>Pernata Biru           KA-         Pos<br>Permata Biru           KA-         TKA-AL01-<br>G01/Stock           KA-         Pos<br>Pernata Biru           KA-         Pos<br>Permata Biru           KA-         Pos<br>Permata Biru           KA-         Penjualan/Pos<br>Permata Biru           KA-         Penjualan/Pos<br>Permata Biru           KA-         Penjualan/Pos<br>Permata Biru           KA-         Penjualan/Pos<br>Permata Biru           KA-         Penjualan/Pos<br>Permata Biru           KA-         Penjualan/Pos<br>Permata Biru           KA-         Penjualan/Pos<br>Permata Biru           KA-         Penjualan/Pos           Pos         Permata Biru           KA-         Penjualan/Pos           Permata Biru         Pos           Permata Biru         Pos           Permata Biru         Pos           Permata Biru         Pos           Pos         Penjualan/Pos           Pos         Penjualan/Pos           Penjualan/Pos         Penjualan/Pos | Availability         Status         Available         Available         Available         Available         Available         Available         Available         Available         Available         Available         Available         Available         Available         Available         Available         Available |

#### Note:

Untuk Type Retur : Uang, Produk KSU juga harus turut dikembalikan oleh pelanggan.

Klik Tombol Packing>Post setelah data packing sesuai. Setelah tombol Post ditekan, seluruh barang yang ada pada detail product Packing akan masuk kembali ke Stock.

| Project       |                                                                                                    | ON                                                                                                    | E-D                                                                                                    |                                                                                                    |                  |       |              |             |                      |              |           |            |          |
|---------------|----------------------------------------------------------------------------------------------------|----------------------------------------------------------------------------------------------------|----------------------------------------------------------------------------------------------------|----------------------------------------------------------------------------------------------------|------------------|-------|--------------|-------------|----------------------|--------------|-----------|------------|----------|
| 110,000       |                                                                                                    | Livi                                                                                                    | nus                                                                                                    |                                                                                                    |                  |       |              |             |                      |              |           |            |          |
| Author        |                                                                                                    | Pac                                                                                                    | no 16                                                                                                    |                                                                                                    | 14/12/2017       | Doo   | cument St    | atus        |                      |              |           |            |          |
|               |                                                                                                    | 005                                                                                                    | -Unit-OneD-Penj                                                                                                    | iualan-Sales                                                                                                    | Return           | Dee   |              |             |                      | 16           | 20        |            |          |
|               |                                                                                                    | v1.0                                                                                                    | 01.1                                                                                                    |                                                                                                    |                  | Pag   |              |             |                      | 10 01        | 20        |            |          |
| Document vers | sion                                                                                                    | 2.0                                                                                                    |                                                                                                    |                                                                                                    |                  | Prir  | ited         |             |                      |              |           |            |          |
|               |                                                                                                    |                                                                                                    |                                                                                                    |                                                                                                    |                  |       |              |             |                      |              |           |            |          |
|               | Retur Penju                                                                                                    | / RJU-S/1                                                                                                    | KA / OIS-S/TP                                                                                                    | (A / GRI                                                                                                    | N-S/TKA-AL0      | 1/170 | 6/00017      |             |                      |              |           |            |          |
|               | Edit                                                                                                    |                                                                                                    |                                                                                                    |                                                                                                    | Prin             | t•][  | Attachment(s | s) <b>-</b> |                      |              |           |            |          |
|               | Print                                                                                                    |                                                                                                    |                                                                                                    |                                                                                                    |                  |       |              |             | Draft                | Pos          | ted       |            |          |
|               |                                                                                                    |                                                                                                    |                                                                                                    |                                                                                                    |                  |       |              |             |                      |              |           |            |          |
|               | Stock F                                                                                                    | acking                                                                                                    | GRN-S/TKA                                                                                                    | -AL01/1                                                                                                    | 706/00017        | 7     |              |             |                      |              |           |            |          |
|               | Branch                                                                                                    | [TK                                                                                                    | A-AL01] Trio Kencana At                                                                                                    | badi H123                                                                                                    | Partner          |       | [BPA/1706/   | 000127][    | DENIN                | IULYADI      |           |            |          |
|               | Jenis Barang                                                                                                    | Lan                                                                                                    | npung 01                                                                                                    |                                                                                                    | Picking Ref.     |       | GRN-S/TK     | A-AL01/1    | 706/00               | 017] 018     | 3-        |            |          |
|               | Date                                                                                                    | 26/0                                                                                                    | 06/2017                                                                                                    |                                                                                                    | Source Documer   | nt    | RJU-S/TKA    | -AL01/17    | 024<br>06/000        | 002          |           |            |          |
|               | Picking Type                                                                                                    | Guo                                                                                                    | lang Trio Kencana Abad                                                                                                    | li H123                                                                                                    | Nomor Surat Jak  | an    | 001          |             |                      |              |           |            |          |
|               | NRFS Location                                                                                                    | Lan                                                                                                    | npung 01; Receipts                                                                                                    |                                                                                                    | Tanggal Surat Ja | lan   | 26/06/2017   |             |                      |              |           |            |          |
|               |                                                                                                    |                                                                                                    |                                                                                                    |                                                                                                    |                  |       |              |             |                      |              |           |            |          |
|               |                                                                                                    |                                                                                                    |                                                                                                    |                                                                                                    | Ekspedisi        |       | [TKA-AL01]   | Trio Ken    | cana A               | badi H1      | 23        |            |          |
|               |                                                                                                    |                                                                                                    |                                                                                                    |                                                                                                    | Nopol Ekspedisi  |       | BE9901BL     |             |                      |              |           |            |          |
|               |                                                                                                    |                                                                                                    |                                                                                                    |                                                                                                    | Sopir Ekspedisi  |       | PANJI        |             |                      |              |           |            |          |
|               |                                                                                                    |                                                                                                    |                                                                                                    |                                                                                                    |                  |       |              |             |                      |              |           |            |          |
|               | Packing Line                                                                                                    | 5 Audit Tra                                                                                                    | 11                                                                                                    |                                                                                                    |                  |       |              |             |                      |              |           |            |          |
|               |                                                                                                    |                                                                                                    |                                                                                                    | Destinaton                                                                                                    | Serial Number    | Chas  | sis Number   | No          | Ofv                  | Ready<br>For | Tahun     | Seharusnya | Current  |
|               | Tipe                                                                                                    | vvarna                                                                                                    | Source Location                                                                                                    | Location                                                                                                    |                  |       |              | Faktur      |                      | Sale         | Pembuatan | 1 -        | Reserved |
|               | ksu.bmn.034                                                                                                    | ksu.bmn.034                                                                                                    | Partner                                                                                                    | Pos                                                                                                    |                  |       |              |             | 1.00                 | $\checkmark$ |           | 1.00       | 0.00     |
|               | Manual                                                                                                    | Manual                                                                                                    | /TKA-AL01-G01-                                                                                                    | Penjualan/Pos<br>Permata Biru                                                                                                    |                  |       |              |             |                      |              |           |            |          |
|               | VARIO 150<br>FI]                                                                                                    | VARIO 150<br>FI]                                                                                                    | Customers                                                                                                    |                                                                                                    |                  |       |              |             |                      |              |           |            |          |
|               | ksu.spl.020                                                                                                    | ksu.spl.020                                                                                                    | Partner                                                                                                    | Pos<br>Replusion/Rec                                                                                                    |                  |       |              |             | 1.00                 | $\checkmark$ |           | 1.00       | 0.00     |
|               | KZRA]                                                                                                    | KZRA]                                                                                                    | /TKA-AL01-G01-                                                                                                    | Permata Biru                                                                                                    |                  |       |              |             |                      |              |           |            |          |
|               | GZ3 [New                                                                                                    | GZ3 (BK-                                                                                                    | Partner                                                                                                    | TKA-AL01-                                                                                                    | KF11E2091772     | KF112 | 25HK094903   |             | 1.00                 |              | 2017      | 1.00       | 0.00     |
|               | Vario 150]                                                                                                    | BLACK)<br>[New Vario                                                                                                    | Locations/Customers<br>/TKA-AL01-G01-                                                                                                    | G01/Stock                                                                                                    |                  |       |              |             |                      |              |           |            |          |
|               |                                                                                                    | 150]                                                                                                    | Customers                                                                                                    |                                                                                                    |                  |       |              |             |                      |              |           |            |          |
|               | (Spion                                                                                                    | [Spion                                                                                                    | Partner<br>Locations/Customers                                                                                                    | Pos<br>Penjualan/Pos                                                                                                    |                  |       |              |             | 1.00                 | $\checkmark$ |           | 1.00       | 0.00     |
|               | Kanan                                                                                                    | Kanan<br>K7RAI                                                                                                    | /IKA-AL01-G01-<br>Customers                                                                                                    | Permata Biru                                                                                                    |                  |       |              |             |                      |              |           |            |          |
|               | KZRA]                                                                                                    | nerog                                                                                                    |                                                                                                    |                                                                                                    |                  |       |              |             | 1.00                 | $\checkmark$ |           | 1.00       | 0.00     |
|               | KZRA]<br>ksu.acc.005                                                                                                    | ksu.acc.005                                                                                                    | Partner                                                                                                    | Pos<br>Peniuslan/Pos                                                                                                    |                  |       |              |             |                      |              |           |            |          |
|               | KZRA]<br>ksu.acc.005<br>[Accu<br>KERING 6V]                                                                                                    | ksu.acc.005<br>[Accu<br>KERING 6V]                                                                                                    | Partner<br>Locations/Customers<br>/TKA-AL01-G01-                                                                                                    | Pos<br>Penjualan/Pos<br>Permata Biru                                                                                             |                  |       |              |             |                      |              |           |            |          |
|               | KZRAJ<br>ksu.acc.005<br>[Accu<br>KERING 6V]                                                                                                    | ksu.acc.005<br>[Accu<br>KERING 6V]<br>ksu.bsr.034                                                                                          | Partner<br>Locations/Customers<br>/TKA-AL01-G01-<br>Customers<br>Partner                                                                                                    | Pos<br>Penjualan/Pos<br>Permata Biru<br>Pos                                                                                      |                  |       |              |             | 1.00                 | $\checkmark$ |           | 1.00       | 0.00     |
|               | KZRAJ<br>ksu.acc.005<br>[Accu<br>KERING 6V]<br>ksu.bsr.034<br>[Buku Servis<br>VARIO 150                                                             | ksu.acc.005<br>[Accu<br>KERING 6V]<br>ksu.bsr.034<br>[Buku Servis<br>VARIO 150                                                             | Partner<br>Locations/Customers<br>/TKA-AL01-G01-<br>Customers<br>Partner<br>Locations/Customers<br>/TKA-AL01-G01-                                                                               | Pos<br>Penjualan/Pos<br>Permata Biru<br>Pos<br>Penjualan/Pos<br>Permata Biru                                                     |                  |       |              |             | 1.00                 | $\checkmark$ |           | 1.00       | 0.00     |
|               | KZRA]<br>ksu.acc.005<br>[Accu<br>KERING 6V]<br>ksu.bsr.034<br>[Buku Servis<br>VARIO 150<br>FI]                                                      | ksu.acc.005<br>[Accu<br>KERING 6V]<br>ksu.bsr.034<br>[Buku Servis<br>VARIO 150<br>FI]                                                      | Partner<br>Locations/Customers<br>/TKA-AL01-G01-<br>Customers<br>Partner<br>Locations/Customers<br>/TKA-AL01-G01-<br>Customers                                                                  | Pos<br>Penjualan/Pos<br>Permata Biru<br>Pos<br>Penjualan/Pos<br>Permata Biru                                                     |                  |       |              |             | 1.00                 |              |           | 1.00       | 0.00     |
|               | KZRA]<br>ksu.acc.005<br>[Accu<br>kERING 6V]<br>ksu.bsr.034<br>[Buku Servis<br>VARIO 150<br>Fi]<br>ksu.tis.017<br>[Tool Set                          | ksu.acc.005<br>[Accu<br>KERING 6V]<br>ksu.bsr.034<br>[Buku Servis<br>VARIO 150<br>FI]<br>ksu.tls.017<br>[Tool Set                          | Partner<br>Locations/Customers<br>/TKA-AL01-G01-<br>Customers<br>Partner<br>Locations/Customers<br>/TKA-AL01-G01-<br>Customers<br>Partner<br>Locations/Customers                                | Pos<br>Penjualan/Pos<br>Permata Biru<br>Pos<br>Penjualan/Pos<br>Permata Biru<br>Pos<br>Penjualan/Pos                             |                  |       |              |             | 1.00                 | $\checkmark$ |           | 1.00       | 0.00     |
|               | KZRA]<br>ksu.acc.005<br>[Accu<br>KERING 6V]<br>ksu.bsr.034<br>[Buku Servis<br>VARIO 150<br>Fi]<br>ksu.tis.017<br>[Tool Set<br>VARIO]                | ksu.acc.005<br>[Accu<br>KERING 6V]<br>ksu.bsr.034<br>[Buku Servis<br>VARIO 150<br>FI]<br>ksu.tls.017<br>[Tool Set<br>VARIO]                | Partner<br>Locations/Customers<br>/TKA-AL01-G01-<br>Customers<br>Partner<br>Locations/Customers<br>/TKA-AL01-G01-<br>Customers<br>Partner<br>Locations/Customers<br>/TKA-AL01-G01-<br>Customers | Pos<br>Penjualan/Pos<br>Permata Biru<br>Pos<br>Penjualan/Pos<br>Penjualan/Pos<br>Penjualan/Pos<br>Permata Biru                   |                  |       |              |             | 1.00                 | $\checkmark$ |           | 1.00       | 0.00     |
|               | KZRA]<br>ksu.acc.005<br>[Accu<br>KERING 6V]<br>ksu.bsr.034<br>[Buku Servis<br>VARIO 150<br>Fi]<br>ksu.tis.017<br>[Tool Set<br>VARIO]<br>ksu.him.003 | ksu.acc.005<br>[Accu<br>KERING 6V]<br>ksu.bsr.034<br>[Buku Servis<br>VARIO 150<br>FI]<br>ksu.tis.017<br>[Tool Set<br>VARIO]<br>ksu.him.003 | Partner<br>Locations/Customers<br>/TKA-AL01-G01-<br>Customers<br>Partner<br>Locations/Customers<br>/TKA-AL01-G01-<br>Customers<br>Partner<br>Customers<br>Partner<br>Customers<br>Partner       | Pos<br>Perjualan/Pos<br>Permata Biru<br>Pos<br>Perjualan/Pos<br>Perjualan/Pos<br>Perjualan/Pos<br>Perjualan/Pos<br>Perjualan/Pos |                  |       |              |             | 1.00<br>1.00<br>1.00 | Y<br>Y<br>Y  |           | 1.00       | 0.00     |

Langkah terakhir dari Retur Penjualan tipe Uang adalah user melakukan net-off Piutang Pelanggan (jika ada) dengan Retur Penjualan yang ada; atau melakukan pengeluaran Cash/Bank atas Retur Penjualan ke Pelanggan.

Pembayaran Retur Penjualan ke pelanggan dapat dilakukan melalui Showroom > Purchase > Supplier Payment, yang ditunjukan pada gambar berikut:

|              |                                                                                                    | ONE-D                                                                            |                                         |                                                           |                                                                                                |                                                                 |                                                                                                    |                                                      |      |
|--------------|----------------------------------------------------------------------------------------------------|----------------------------------------------------------------------------------|-----------------------------------------|-----------------------------------------------------------|------------------------------------------------------------------------------------------------|-----------------------------------------------------------------|----------------------------------------------------------------------------------------------------|------------------------------------------------------|------|
| A            |                                                                                                    | Livinus                                                                          |                                         |                                                           | Designed                                                                                       | -+ 0+-+                                                         |                                                                                                    |                                                      |      |
| Author       |                                                                                                    | Page 17                                                                          |                                         | 14/12/20                                                  | Docume                                                                                         | nt Status                                                       |                                                                                                    |                                                      |      |
|              |                                                                                                    | 005-Unit-OneD-P                                                                  | enjualan-Sa                             | ales Return                                               | Daga                                                                                           |                                                                 | 17 .5 2                                                                                                    | n                                                    |      |
|              |                                                                                                    | v1.01.1                                                                          | -                                       |                                                           | Page                                                                                           |                                                                 | 17 07 20                                                                                                    | )                                                    |      |
| Document Ver | sion                                                                                                    | 2.0                                                                              |                                         |                                                           | Printed                                                                                        |                                                                 |                                                                                                    |                                                      |      |
|              |                                                                                                    |                                                                                  |                                         |                                                           |                                                                                                |                                                                 |                                                                                                    |                                                      |      |
|              | Supplier Pa /                                                                                                    | New                                                                              |                                         |                                                           |                                                                                                |                                                                 |                                                                                                    |                                                      |      |
|              |                                                                                                    |                                                                                  |                                         |                                                           |                                                                                                |                                                                 |                                                                                                    |                                                      |      |
| 01           | Save or Discard                                                                                                    |                                                                                  |                                         |                                                           |                                                                                                |                                                                 |                                                                                                    |                                                      |      |
| 01           | RFA Cancel Vou                                                                                                    | cher                                                                             |                                         |                                                           |                                                                                                |                                                                 |                                                                                                    | Draft Poste                                          | bq   |
|              |                                                                                                    |                                                                                  |                                         |                                                           |                                                                                                |                                                                 |                                                                                                    |                                                      |      |
|              |                                                                                                    |                                                                                  |                                         |                                                           |                                                                                                |                                                                 |                                                                                                    |                                                      |      |
|              |                                                                                                    |                                                                                  |                                         |                                                           |                                                                                                |                                                                 |                                                                                                    |                                                      | in a |
| 0            | 2 Company                                                                                                    | PT. Trio Kenca                                                                   | na Abadi                                | $\sim$                                                    | Partner Type                                                                                   | C                                                               | ustomer                                                                                                    | •                                                    | 05   |
| 0            | 3 Branch                                                                                                    | [TKA-AL01] Tric                                                                  | Kencana Ab                              | adi H123 🖌                                                | Supplier                                                                                       | TE                                                              | PA/1706/00012                                                                                                    | 7] DENI MULI                                         | 06   |
| o            | 4 Division                                                                                                    | Linit                                                                            |                                         | V                                                         | Receivable Bala                                                                                | ance 0                                                          |                                                                                                    |                                                      | 07   |
| 0            | 8 Data                                                                                                    | 0111                                                                             |                                         |                                                           | Receivable Ball                                                                                | avaran                                                          |                                                                                                    |                                                      | 12   |
| 0            | 9 Bayer Untuk Coho                                                                                                    | 20/00/2017                                                                       |                                         |                                                           | Hereining i enn                                                                                |                                                                 |                                                                                                    | •                                                    | 12   |
|              | Bayar Untuk Caba                                                                                                    | ing                                                                              |                                         | *                                                         | Due Date                                                                                       | 3                                                               | 0/06/2017 📑                                                                                                    |                                                      | 13   |
| 1            | 0 Payment Method                                                                                                    | Kas Showroon                                                                     | n (IDR)                                 | ۲                                                         | Supplier Ref.                                                                                  | e                                                               | q. Invoice SAJ/0                                                                                                    | 042                                                  | 14   |
| 1            | 1 Amount Paid                                                                                                    | Rp 24,773,500                                                                    |                                         |                                                           |                                                                                                |                                                                 |                                                                                                    |                                                      | _    |
| 1            | 5 PPh                                                                                                    | Rp 0                                                                             |                                         |                                                           |                                                                                                |                                                                 |                                                                                                    |                                                      |      |
| 1            | 6 Total Amount                                                                                                    | 24,773,500                                                                       |                                         |                                                           |                                                                                                |                                                                 |                                                                                                    |                                                      |      |
| 1            | 7 Payment Ref                                                                                                    | e.g. Check/Giro                                                                  | Number                                  |                                                           |                                                                                                |                                                                 |                                                                                                    |                                                      |      |
| 1            | 8 Approval State                                                                                                    | Balum Request                                                                    |                                         |                                                           |                                                                                                |                                                                 |                                                                                                    |                                                      |      |
|              |                                                                                                    | Delatificequest                                                                  |                                         |                                                           |                                                                                                |                                                                 |                                                                                                    |                                                      |      |
|              | Courses and the second second s |                                                                                  |                                         |                                                           | 25225                                                                                          |                                                                 |                                                                                                    |                                                      |      |
|              | Payment Inform                                                                                                    | ation Pemotongan P                                                               | PH Appro                                | oval Audit T                                              | rail                                                                                           |                                                                 |                                                                                                    |                                                      |      |
|              | Hutang yang Diba                                                                                                    | yar (De <mark>bi</mark> t)                                                       |                                         |                                                           |                                                                                                |                                                                 |                                                                                                    |                                                      |      |
|              | No. Ref. Hutang                                                                                                    |                                                                                  | Date                                    | Due Date                                                  | Original                                                                                       | Open                                                            | Full                                                                                                    | Allocation                                           |      |
|              |                                                                                                    |                                                                                  |                                         |                                                           | Amount                                                                                         | Usianco                                                         | Doconcilo                                                                                                    |                                                      |      |
|              | Io/SALES/Return                                                                                                    | Puet_S/TKA_A1 01/1706                                                            | 26/06/2017                              | 20/06/2017                                                | Amount 24 773 500                                                                              | 24 773 50                                                       | Reconcile                                                                                                    | 24 773 500 -                                         |      |
|              | Jo/SALES/Retur-<br>/00001 (DSO-S/T                                                                                                    | Cust-S/TKA-AL01/1706<br>KA-AL01/1706/00010)                                      | 26/06/2017                              | 29/06/2017                                                | Amount 24,773,500                                                                              | 24,773,50                                                       | Reconcile                                                                                                    | 24,773,500 💼                                         |      |
|              | Jo/SALES/Retur-<br>/00001 (DSO-S/T<br>Add an item                                                                                                    | Cust-S/TKA-AL01/1706<br>KA-AL01/1706/00010)                                      | 26/06/2017                              | 29/06/2017                                                | Amount<br>24,773,500                                                                           | 24,773,50                                                       | Reconcile                                                                                                    | 24,773,500                                           |      |
|              | Jo/SALES/Retur-<br>/00001 (DSO-S/T<br>Add an item                                                                                                    | Cust-S/TKA-AL01/1706<br>KA-AL01/1706/00010)                                      | 26/06/2017                              | 29/06/2017                                                | Amount<br>24,773,500                                                                           | 24,773,50                                                       | Reconcile                                                                                                    | 24,773,500                                           |      |
|              | Jo/SALES/Retur-<br>/00001 (DSO-S/T<br>Add an item<br>21                                                                                                    | Cust-S/TKA-AL01/1706<br>KA-AL01/1706/00010)                                      | 26/06/2017                              | 29/06/2017                                                | Amount<br>24,773,500<br>24                                                                     | 24,773,50<br>25                                                 | Reconcile 0                                                                                                    | 24,773,500 💼<br>27                                   |      |
|              | Jo/SALES/Retur-<br>/00001 (DSO-S/T<br>Add an item<br>21                                                                                                    | CustS/TKA-AL01/1706<br>KA-AL01/1706/00010)                                       | 26/06/2017                              | 29/06/2017                                                | Amount<br>24,773,500<br>24                                                                     | 24,773,50<br>25                                                 | Reconcile 0                                                                                                    | 24,773,500 💼<br>27                                   |      |
|              | Jo/SALES/Retur-<br>/00001 (DSO-S/T<br>Add an item<br>21                                                                                                    | Cust-S/TKA-AL01/1706<br>KA-AL01/1706/00010)                                      | 26/06/2017                              | 29/06/2017                                                | Amount<br>24,773,500<br>24                                                                     | 24,773,50<br>25                                                 | Reconcile<br>0 26                                                                                                    | 24,773,500 a                                         |      |
|              | Jo/SALES/Retur-/<br>/00001 (DSO-S/T<br>Add an item<br>21<br>Net-Off Account (/                                                                                                    | CustS/TKA-AL.01/1706<br>KA-AL.01/1706/00010)<br>Zredit)                          | 26/06/2017                              | 29/06/2017                                                | Amount<br>24,773,500<br>24                                                                     | 24,773,50<br>25                                                 | Reconcile 0 26                                                                                                    | 24,773,500 a                                         |      |
|              | Jo/SALES/Retur-/<br>/00001 (DSO-S/T<br>Add an item<br>21<br>Net-Off Account (<br>No. Ref. AR/Adva                                                                                                    | Cust-S/TKA-AL01/1706<br>KA-AL01/1706/00010)<br>Zredit)<br>nce Date I             | 26/06/2017<br>22<br>Due Date            | 29/06/2017<br>23<br>Original Amor                         | Amount<br>24,773,500<br>24                                                                     | 24,773,50<br>25                                                 | Reconcile<br>26<br>ull Reconcile                                                                                                    | 24,773,500 💼<br>27<br>24,773,500<br>Allocation       |      |
|              | Jo/SALES/Retur-/<br>/00001 (DSO-S/T<br>Add an item<br>21<br>Net-Off Account (<br>No. Ref. AR/Adva<br>Add an item                                                                                                    | Cust-S/TKA-AL01/1706<br>KA-AL01/1706/00010)<br>Credit)<br>nce Date I             | 26/06/2017<br>22<br>Due Date            | 29/06/2017<br>23<br>Original Amor                         | Amount<br>24,773,500<br>24<br>unt Open Ba                                                      | 24,773,50<br>25                                                 | Reconcile 0 26 26 ull Reconcile                                                                                                    | 24,773,500 a                                         |      |
|              | Jo/SALES/Retur-/<br>/00001 (DSO-S/T<br>Add an item<br>21<br>Net-Off Account (<br>No. Ref. AR/Adva<br>Add an item                                                                                                    | Cust-S/TKA-AL01/1706<br>KA-AL01/1706/00010)<br>Credit)<br>nce Date I             | 26/06/2017<br>22<br>Due Date            | 29/06/2017<br>23<br>Original Amor                         | Amount<br>24,773,500<br>24<br>unt Open Ba                                                      | 24,773,50<br>25                                                 | Reconcile 26 ull Reconcile                                                                                                    | 24,773,500<br>27 24,773,500 Allocation               |      |
|              | Jo/SALES/Retur-/<br>/00001 (DSO-S/T<br>Add an item<br>21<br>Net-Off Account (I<br>No. Ref. AR/Adva<br>Add an item                                                                                                    | Cust-S/TKA-AL01/1706<br>KA-AL01/1706/00010)<br>Credit)<br>nce Date I<br>30       | 22/22/22/22/22/22/22/22/22/22/22/22/22/ | 29/06/2017<br>23<br>Original Amor<br>32                   | Amount<br>24,773,500<br>24<br>unt Open Ba<br>33                                                | 24,773,50<br>25                                                 | 26<br>28<br>28<br>28<br>28                                                                                                    | 24,773,500 💼<br>27<br>24,773,500<br>Allocation       |      |
|              | Jo/SALES/Retur-/<br>/00001 (DSO-S/T<br>Add an item<br>21<br>Net-Off Account (I<br>No. Ref. AR/Adva<br>Add an item<br>29                                                                                                    | Cust-S/TKA-AL01/1706<br>KA-AL01/1706/00010)<br>Credit)<br>nce Date I<br>30       | 26/06/2017<br>22<br>Due Date<br>31      | 29/06/2017<br>23<br>Original Amor<br>32                   | Amount<br>24,773,500<br>24<br>unt Open Ba<br>33                                                | 24,773,50<br>25                                                 | 26<br>28<br>28<br>28<br>28<br>28                                                                                                    | 24,773,500 💼<br>27<br>24,773,500<br>Allocation       |      |
|              | Jo/SALES/Retur-/<br>/00001 (DSO-S/T<br>Add an item<br>21<br>Net-Off Account (I<br>No. Ref. AR/Adva<br>Add an item<br>29                                                                                                    | Cust-S/TKA-AL01/1706<br>KA-AL01/1706/00010)<br>Credit)<br>nce Date 1<br>30       | 26/06/2017<br>22<br>Due Date<br>31      | 29/06/2017<br>23<br>Original Amor<br>32                   | Amount<br>24,773,500<br>24<br>unt Open Ba<br>33                                                | 24,773,50<br>25<br>alance Fi                                    | 26<br>26<br>28<br>28                                                                                                    | 24,773,500 💼<br>27<br>24,773,500<br>Allocation<br>35 |      |
|              | Jo/SALES/Retur-/<br>/00001 (DSO-S/T<br>Add an item<br>21<br>Net-Off Account (I<br>No. Ref. AR/Adva<br>Add an item<br>29                                                                                                    | Cust-S/TKA-AL01/1706<br>KA-AL01/1706/00010)<br>Credit)<br>nce Date 1<br>30       | 26/06/2017<br>22<br>Due Date<br>31      | 29/06/2017<br>23<br>Original Amor<br>32                   | Amount<br>24,773,500<br>24<br>unt Open Ba<br>33                                                | 24,773,50<br>25<br>alance Fi                                    | Reconcile<br>26<br>ull Reconcile<br>34                                                                                                    | 24,773,500 a                                         |      |
|              | Jo/SALES/Retur-/<br>/00001 (DSO-S/T<br>Add an item<br>21<br>Net-Off Account (<br>No. Ref. AR/Adva<br>Add an item<br>29                                                                                                    | Cust-S/TKA-AL01/1706<br>KA-AL01/1706/00010)<br>Credit)<br>nce Date I<br>30       | 26/06/2017<br>22<br>Due Date<br>31      | 29/06/2017<br>23<br>Original Amor<br>32                   | Amount<br>24,773,500<br>24<br>unt Open Ba<br>33                                                | 24,773,50<br>25<br>alance Fi                                    | Reconcile 26 28 28 28 28 28 28 28 28 28 28 28 28 28                                                                                           | 24,773,500 a                                         |      |
|              | Jo/SALES/Retur-/<br>100001 (DSO-S/T<br>Add an item<br>21<br>Net-Off Account (<br>No. Ref. AR/Adva<br>Add an item<br>29                                                                                                    | Cust-S/TKA-AL01/1706<br>KA-AL01/1706/00010)<br>Credit)<br>nce Date I<br>30<br>es | 26/06/2017<br>22<br>Due Date<br>31      | 29/06/2017<br>23<br>Original Amor<br>32                   | Amount<br>24,773,500<br>24<br>unt Open Ba<br>33<br>Paymen                                      | 24,773,50<br>25<br>alance Fi                                    | Reconcile 26 26 ull Reconcile 34                                                                                                    | 24,773,500 a                                         |      |
|              | Jo/SALES/Retur-/<br>100001 (DSO-S/T<br>Add an item<br>21<br>Net-Off Account (I<br>No. Ref. AR/Adva<br>Add an item<br>29                                                                                                    | Cust-S/TKA-AL01/1706<br>KA-AL01/1706/00010)<br>Credit)<br>nce Date I<br>30<br>es | 26/06/2017<br>22<br>Due Date<br>31      | 29/06/2017<br>23<br>Original Amor<br>32                   | Amount<br>24,773,500<br>24<br>unt Open Ba<br>33<br>Paymen                                      | 24,773,50<br>25<br>alance Fi                                    | Reconcile 26 26 ull Reconcile 34                                                                                                    | 24,773,500 a                                         |      |
|              | Jo/SALES/Retur-/<br>100001 (DSO-S/T<br>Add an item<br>21<br>Net-Off Account (<br>No. Ref. AR/Adva<br>Add an item<br>29                                                                                                    | Cust-S/TKA-AL01/1706<br>KA-AL01/1706/00010)<br>Credit)<br>nce Date I<br>30<br>es | 26/06/2017<br>22<br>Due Date            | 29/06/2017<br>23<br>Original Amou<br>32<br>36             | Amount<br>24,773,500<br>24<br>unt Open Ba<br>33<br>Paymen<br>Difference A                      | 24,773,50<br>25<br>Mance Fi                                     | Reconcile 26 26 28 28 28 28 28 28 29 29 29 20 20 20 20 20 20 20 20 20 20 20 20 20                                                             | 24,773,500 a                                         |      |
|              | Jo/SALES/Retur-/<br>100001 (DSO-S/T<br>Add an item<br>21<br>Net-Off Account (<br>No. Ref. AR/Adva<br>Add an item<br>29<br>Internal Not                                                                                                    | Cust-S/TKA-AL01/1706<br>KA-AL01/1706/00010)<br>Credit)<br>nce Date I<br>30<br>es | 26/06/2017<br>22<br>Due Date            | 29/06/2017<br>23<br>Original Amou<br>32<br>34<br>36<br>37 | Amount<br>24,773,500<br>24<br>unt Open Ba<br>33<br>33<br>Paymen<br>Difference A<br>Payment Dif | 24,773,50<br>25<br>alance Fi<br>st Options<br>amount<br>ference | Reconcile<br>26<br>26<br>28<br>28<br>28<br>28<br>28<br>28<br>28<br>28<br>28<br>29<br>20<br>20<br>20<br>20<br>20<br>20<br>20<br>20<br>20<br>20 | 24,773,500 a                                         |      |
|              | Jo/SALES/Retur-/<br>100001 (DSO-S/T<br>Add an item<br>21<br>Net-Off Account (<br>No. Ref. AR/Adva<br>Add an item<br>29                                                                                                    | Cust-S/TKA-AL01/1706<br>KA-AL01/1706/00010)<br>Credit)<br>nce Date I<br>30<br>es | 26/06/2017<br>22<br>Due Date            | 29/06/2017<br>23<br>Original Amou<br>32<br>34<br>36<br>37 | Amount<br>24,773,500<br>24<br>33<br>Paymen<br>Difference A<br>Payment Dif                      | 24,773,50<br>25<br>alance Fi<br>st Option:<br>amount<br>ference | Reconcile<br>26<br>26<br>27<br>28<br>28<br>28<br>28<br>28<br>29<br>20<br>20<br>20<br>20<br>20<br>20<br>20<br>20<br>20<br>20                   | 24,773,500 a                                         |      |
|              | Jo/SALES/Retur-/<br>100001 (DSO-S/T<br>Add an item<br>21<br>Net-Off Account (<br>No. Ref. AR/Adva<br>Add an item<br>29                                                                                                    | Cust-S/TKA-AL01/1706<br>KA-AL01/1706/00010)<br>Credit)<br>nce Date I<br>30<br>es | 26/06/2017<br>22<br>Due Date            | 29/06/2017<br>23<br>Original Amou<br>32<br>36<br>37       | Amount<br>24,773,500<br>24<br>unt Open Ba<br>33<br>Paymen<br>Difference A<br>Payment Dif       | 24,773,50<br>25<br>alance Fi<br>st Option:<br>amount<br>ference | Reconcile<br>26<br>26<br>27<br>28<br>28<br>28<br>28<br>28<br>28<br>28<br>29<br>20<br>20<br>20<br>20<br>20<br>20<br>20<br>20<br>20<br>20       | 24,773,500 a                                         |      |
|              | Jo/SALES/Retur-/<br>100001 (DSO-S/T<br>Add an item<br>21<br>Net-Off Account (<br>No. Ref. AR/Adva<br>Add an item<br>29                                                                                                    | Cust-S/TKA-AL01/1706<br>KA-AL01/1706/00010)<br>Credit)<br>nce Date I<br>30<br>es | 26/06/2017<br>22<br>Due Date            | 29/06/2017<br>23<br>Original Amou<br>32<br>32<br>36<br>37 | Amount<br>24,773,500<br>24<br>33<br>Paymen<br>Difference A<br>Payment Dif                      | 24,773,50<br>25<br>alance Fr<br>t Options<br>amount<br>ference  | Reconcile<br>26<br>26<br>27<br>28<br>28<br>28<br>28<br>28<br>28<br>28<br>29<br>20<br>20<br>20<br>20<br>20<br>20<br>20<br>20<br>20<br>20       | 24,773,500                                           |      |

| Ref. | Field  | Penjelasan Fungsi Field                |
|------|--------|----------------------------------------|
| 01   | Tombol | Tombol yang ada pada Supplier Payment, |
|      |        | terdiri dari:                          |
|      |        | Create : tombol untuk membuat record   |
|      |        | Supplier Payment                       |

| USER MANUAL      |                                                 |                 |          |
|------------------|-------------------------------------------------|-----------------|----------|
| Project          | ONE-D                                           |                 |          |
| Author           | Livinus<br>Page 18 14/12/2017                   | Document Status |          |
| File Name        | 005-Unit-OneD-Penjualan-Sales Return<br>v1.01.1 | Page            | 18 of 20 |
| Document Version | 2.0                                             | Printed         |          |

|    |                             | <ul> <li>Edit : tombol untuk mengubah record<br/>Supplier Payment yang masih dalam<br/>status draft</li> <li>Save : tombol untuk menyimpan draft<br/>Supplier Payment</li> <li>Validate/RFA : tombol untuk meminta<br/>approval ke pejabat berwenang</li> <li>Approve : tombol yang digunakan oleh<br/>pejabat yang berwenang untuk meng-<br/><i>approve</i> supplier payment</li> <li>Cancel Receipt : tombol yang<br/>membatalkan record supplier payment<br/>yang belum di validate</li> <li>Unreconcile : tombol yang digunakan<br/>untuk membatalkan record supplier<br/>payment yang sudah ter-validate</li> <li>Print Kwitansi: tombol untuk print Bukti<br/>Pembayaran</li> </ul> |
|----|-----------------------------|----------------------------------------------------------------------------------------------------|
| 02 | Company                     | Pilih peru <mark>sa</mark> haan pemilik rekening penerima<br>pembayaran retur dari supplier                                                                                                    |
| 03 | Branch                      | Pilih cabang pemilik rekening penerima<br>pembayaran retur dari supplier                                                                                                    |
| 04 | Division                    | Pilih Divisi                                                                                                    |
| 05 | Partner Type                | Pilih tipe partner                                                                                                    |
| 06 | Supplier                    | Pilih customer (Pelanggan)                                                                                                    |
| 07 | Receivable Balance          | Informasi total nominal Piutang dari partner pelanggan yang dipilih                                                                                                    |
| 08 | Date                        | Informasi tanggal tarnsaksi                                                                                                    |
| 09 | Bayar Untuk Cabang          | Pilih cabang pemilik hutang retur yang akan                                                                                                    |
|    |                             | dibayarkan ke pelanggan                                                                                                    |
| 10 | Payment Method              | Pilih Metode Pembayaran                                                                                                    |
| 11 | Amount Paid                 | lsi dengan nominal uang yang dibayarkan ke pelanggan untuk pembayaran retur penjualan                                                                                                    |
| 12 | Rekening pembayaran         | lsi dengan Nomor rekening tujuan<br>nembayaran                                                                                                    |
| 13 | Due Date                    | lsi tanggal jatuh tempo pembayaran retur                                                                                                    |
|    |                             | penjualan ke pelanggan                                                                                                    |
| 14 | Supplier Ref.               | Isikan dengan nomor referensi pelanggan                                                                                                    |
| 15 | PPn                         | Informasi Nominal PPh dari detail pemotongan PPh                                                                                                    |
| 16 | Total Amount                | Informasi total pembayaran retur ke<br>pelanggan setelah memperhitungkan nominal<br>PPh                                                                                                    |
| 17 | Payment Ref.                | lsikan dengan nomor referensi pembayaran retur ke pelanggan                                                                                                    |
| 18 | Approval State              | Informasi Status approval Customer Payment                                                                                                    |
| 19 | Payment Information         | Tab Detail informasi pembayaran                                                                                                    |
| 20 | Hutang yang dibayar (Dedit) | Detail Hutang Retur yang dibayarkan ke<br>pelanggan                                                                                                    |

| USER MANUAL      |                                                 |                 |          |
|------------------|-------------------------------------------------|-----------------|----------|
| Project          | ONE-D                                           |                 |          |
| Author           | Livinus                                         | Document Status |          |
| , autor          | Page 19 14/12/2017                              | Document Otatus |          |
| File Name        | 005-Unit-OneD-Penjualan-Sales Return<br>v1.01.1 | Page            | 19 of 20 |
| Document Version | 2.0                                             | Printed         |          |

| 21 | No. ref. Hutang          | Pilih Nomor record Supplier Invoice (hutang)                                                                                                    |
|----|--------------------------|----------------------------------------------------------------------------------------------------|
|    |                          | yang nendak dibayarkan                                                                                                    |
| 22 | Date                     | Tanggal supplier invoice (nutang) terbentuk                                                                                                    |
| 23 | Due Date                 | Tanggal jatuh tempo hutang                                                                                                    |
| 24 | Original Amount          | Nominal Hutang                                                                                                    |
| 25 | Open Balance             | Nominal sisa hutang yang belum terbayar                                                                                                    |
| 26 | Full Reconcile           | Checklist box Full Reconcile jika seluruh nominal Open Balance hendak dibayarkan                                                                                                    |
| 27 | Allocation               | Isi nominal hutang yang hendak dibayarkan<br>(jika Full Reconcile, maka tidak perlu mengisi<br>kolom allocation Karena nominal muncul<br>otomatis sama dengan nominal pada Open<br>Balance)                  |
| 28 | Net-Off Account (Credit) | Detail net off pembayaran hutang                                                                                                    |
| 29 | No. Ref. AR/Advance      | Pilih nomor record Piutang atau record<br>Advance Payment yang digunakan untuk net-<br>off hutang                                                                                                    |
| 30 | Date                     | Tanggal piutang/advance payment yang dipilih                                                                                                    |
| 31 | Due Date                 | Tanggal jatuh tempo piutang/advance payment yang dipilih                                                                                                    |
| 32 | Original Amount          | Nominal piutang/advance payment yang dipilih                                                                                                    |
| 33 | Open Balance             | Nominal sisa piutang/advance payment yang belum terbayar                                                                                                    |
| 34 | Full Reconcile           | Checklist box Full Reconcile jika seluruh nominal Open Balance hendak dibayarkan                                                                                                    |
| 35 | Allocation               | Isi nominal piutang/advance payment yang<br>hendak dibayarkan (jika Full Reconcile, maka<br>tidak perlu mengisi kolom allocation Karena<br>nominal muncul otomatis sama dengan<br>nominal pada Open Balance) |
| 36 | Difference Amount        | Nominal selisih antara Amount Paid dikurangi<br>dengan Allocation Hutang yang telah di net-off<br>dengan allocation Plutang/Advance Payment                                                                  |
| 37 | Payment Difference       | Perlakuan terhadap difference amount yang timbul                                                                                                    |

Setelah pengembalian barang diterima dari pelanggan (Post Packing OIS) dan pembayaran ke pelanggan telah dijalankan (Validate Supplier Payment), status Retur Pembelian akan berubah menjadi Done yang berarti proses retur pembelian dengan Type Retur : Uang telah selesai dilakukan.

#### Note:

Khusu untuk Penjualan Kredit yang di Retur sebelum Pelunasan Finance Company diterima, maka agar status Retur penjualan menjadi Done, perlu dilakukan settlement antara Piurang Finance Company dengan Hutang Retur ke Finance Company.

| USER MANUAL      |                                      |                 |          |
|------------------|--------------------------------------|-----------------|----------|
| Project          | ONE-D                                |                 |          |
|                  | Livinus                              |                 |          |
| Author           |                                      | Document Status |          |
|                  | Page 20 14/12/201                    | 7               |          |
| File Name        | 005-Unit-OneD-Penjualan-Sales Return | Page            | 20 of 20 |
|                  | v1.01.1                              | Faye            | 20 01 20 |
| Document Version | 2.0                                  | Printed         |          |

|                                                                                                    |                                                                                  |                                          |                                      |                                                                          |                                                                | l                 | Drait Post                                                      |
|----------------------------------------------------------------------------------------------------|----------------------------------------------------------------------------------|------------------------------------------|--------------------------------------|--------------------------------------------------------------------------|----------------------------------------------------------------|-------------------|-----------------------------------------------------------------|
| CPA-S/BKM-                                                                                                    | AB01/1707/                                                                       | 00003                                    |                                      |                                                                          |                                                                |                   |                                                                 |
| Yg Sudah Print Kwitansi                                                                                                    |                                                                                  |                                          | Date                                 | 9                                                                        | 04/07/201                                                      | 7                 |                                                                 |
| Cetak Kwitansi Ke                                                                                                    | 0                                                                                |                                          | Valu                                 | ie Date                                                                  | 04/07/201                                                      | 7                 |                                                                 |
| Branch                                                                                                    | [BKM-AB01] Bintang K<br>Bekasi 01                                                | Cemakmuran H                             | 1123 Pari                            | tomer                                                                    | Finance C                                                      | ompany            | adaral                                                          |
| Division                                                                                                    | Unit                                                                             |                                          | Cua                                  | comer                                                                    | Internation                                                    | nal Finance       | -edetal                                                         |
| Terima Untuk Cabang                                                                                                    |                                                                                  |                                          | Pay                                  | able Balance                                                             | 38,405,00                                                      | 0                 |                                                                 |
| Payment Method                                                                                                    | BCA - 3463036680 (IE                                                             | R)                                       | Peri                                 | od                                                                       | 07/2017                                                        |                   |                                                                 |
| Jumlah Terima                                                                                                    | Rp 0                                                                             |                                          | Pay                                  | ment Ref                                                                 |                                                                |                   |                                                                 |
| PPh                                                                                                    | Rp 0                                                                             |                                          | Cus                                  | tomer Ref.                                                               |                                                                |                   |                                                                 |
| Total Amount                                                                                                    | 0                                                                                |                                          |                                      |                                                                          |                                                                |                   |                                                                 |
| Approval State                                                                                                    | Approved                                                                         |                                          |                                      |                                                                          |                                                                |                   |                                                                 |
|                                                                                                    |                                                                                  |                                          | DUE Date                             | Original                                                                 | 1 100 00 00                                                    |                   | A 11                                                            |
| Piutang<br>NDE-S/BKM-AB01/1707/0                                                                                                    | 0001 (DSO-S/BKM-                                                                 | Date<br>04/07/2017                       | 07/07/2017                           | Amount<br>18,405,000                                                     | Balance<br>18,405,000                                          | Full<br>Reconcile | Allocation<br>18,405,00                                         |
| Piutang<br>NDE-S/BKM-AB01/1707/0<br>AB01/1707/00001)-ROEV                                                                                                    | 0001 (DSO-S/BKM-<br>LYANTO ROEZIEN                                               | Date<br>04/07/2017                       | 07/07/2017                           | Amount<br>18,405,000                                                     | Balance<br>18,405,000                                          | Full<br>Reconcile | Allocation<br>18,405,00                                         |
| Piutang<br>NDE-S/BKM-AB01/1707/0<br>AB01/1707/00001)-ROEV                                                                                                    | 0001 (DSO-S/BKM-<br>LYANTO ROEZIEN                                               | Date<br>04/07/2017                       | 07/07/2017                           | Amount<br>18,405,000                                                     | Balance<br>18,405,000                                          | Full<br>Reconcile | Allocation<br>18,405,00<br>18,405,00                            |
| Piutang<br>NDE-S/BKM-AB01/1707/0<br>AB01/1707/00001)-ROEV<br>Net-Off Account<br>Hutang / Piutang                                                                | 0001 (DSO-S/BKM-<br>LYANTO ROEZIEN                                               | Date 04/07/2017 Date                     | 07/07/2017<br>Due Date               | Amount<br>18,405,000                                                     | Open<br>Balance<br>18,405,000<br>Open<br>Balance               | Full<br>Reconcile | Allocation<br>18,405,00<br>18,405,00<br>Allocation              |
| Piutang<br>NDE-S/BKM-AB01/1707/0<br>AB01/1707/00001)-ROEV<br>Net-Off Account<br>Hutang / Piutang<br>Jo/SALES/Retur-CustS/F<br>(DSO-S/BKM-AB01/1707/<br>ROEZIEN  | 0001 (DSO-S/BKM-<br>LYANTO ROEZIEN<br>3KM-AB01/1707/00001<br>00001)-ROEVLYANTO   | Date 04/07/2017 Date 04/07/2017          | 07/07/2017<br>Due Date               | Original<br>18,405,000           Original<br>Amount           18,405,000 | Open<br>Balance<br>18,405,000<br>Open<br>Balance<br>18,405,000 | Full<br>Reconcile | Allocation<br>18,405,00<br>18,405,00<br>Allocation<br>18,405,00 |
| Piutang NDE-S/BKM-AB01/1707/0 AB01/1707/00001)-ROEV Net-Off Account Hutang / Piutang Jo/SALES/Retur-CustS/E (DSO-S/BKM-AB01/1707/ ROEZIEN                       | 00001 (DSO-S/BKM-<br>LYANTO ROEZIEN<br>3KM-AB01/1707/00001<br>000001)-ROEVLYANTO | Date 04/07/2017 Date 04/07/2017          | 07/07/2017<br>Due Date<br>07/07/2017 | Original<br>Amount<br>18,405,000<br>Original<br>Amount<br>18,405,000     | Open<br>Balance<br>18,405,000<br>Open<br>Balance<br>18,405,000 | Full<br>Reconcile | Allocation<br>18,405,00<br>18,405,00<br>Allocation<br>18,405,00 |
| Piutang NDE-S/BKM-AB01/1707/0 AB01/1707/00001)-ROEV Net-Off Account Hutang / Piutang Jo/SALES/Retur-CustS/E (DSO-S/BKM-AB01/1707/ ROEZIEN                       | 0001 (DSO-S/BKM-<br>LYANTO ROEZIEN<br>3KM-AB01/1707/00001<br>00001)-ROEVLYANTO   | Date 04/07/2017 Date 04/07/2017          | 07/07/2017<br>Due Date<br>07/07/2017 | Original<br>Amount<br>18,405,000<br>Original<br>Amount<br>18,405,000     | Open<br>Balance<br>18,405,000<br>Open<br>Balance<br>18,405,000 | Full<br>Reconcile | Allocation<br>18,405,00<br>18,405,00<br>Allocation<br>18,405,00 |
| Piutang<br>NDE-S/BKM-AB01/1707/0<br>AB01/1707/00001)-ROEV<br>Net-Off Account<br>Hutang / Piutang<br>Jo/SALES/Retur-Cust-S/f<br>(DSO-S/BKM-AB01/1707/<br>ROEZIEN | 0001 (DSO-S/BKM-<br>LYANTO ROEZIEN<br>3KM-AB01/1707/00001<br>00001)-ROEVLYANTO   | Date<br>04/07/2017<br>Date<br>04/07/2017 | 07/07/2017 Due Date 07/07/2017       | Amount<br>18,405,000<br>Original<br>Amount<br>18,405,000                 | Open<br>Balance<br>18,405,000<br>Open<br>Balance<br>18,405,000 | Full<br>Reconcile | Allocation<br>18,405,00<br>18,405,00<br>Allocation<br>18,405,00 |